# **Operation Manual**

Pub. No. TMAE0703R (Revised), OCTOBER 2007

# **ECU Field Rewriting**

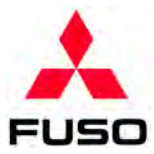

# ECU Field Rewriting Operation Manual

### **INDEX**

- 1. APPLICABLE ECU AND SERVICE WORKS
- 2. GENERAL DESCRIPTION OF WORK
- 3. PREPARATION
- 4. DATA SERVER OPERATION
- **5. MUT-III OPERATION**

### FORWARD

This operation manual is published for the information and guidance for ECU's field rewriting. We earnestly look forward to seeing that this manual is made full use of in order to perform correct ECU's field rewriting.

OCTOBER 2007

# **1. APPLICABLE ECU AND SERVICE WORKS**

♦ Applicable ECUs and Service Works ...... 1-1

Some pieces of information such as vehicle ID and equipment specifications are stored in an onboard ECU after being converted into encrypted coding data. In the earlier models, those sets of coding data have been loaded into the spare ECUs. In the later models, you should load those sets of coding data into ECUs in the field. Loading the coding data is referred to as "ECU Field Rewriting".

The applicable ECUs for which data should be rewritten and each service work for that operation are shown below:

#### 1. Applicable ECUs and Service Works

ECUs that require "ECU Field Rewriting" and their coding are summarized in the following tables for each country.

• For U.S.A.

Models marked with a circle indicate applicable ECUs.

| ECU<br>Vehicle model | Engine ECU<br>(engine control) | MVCU<br>(vehicle combined control unit) |
|----------------------|--------------------------------|-----------------------------------------|
| EPA07 CANTER         | 0                              | 0                                       |
| EPA07 FK/FM          | 0                              | 0                                       |

Works marked with a circle indicate that the applicable data rewriting is required during the works.

| ECU                      |          | Engine ECU               |                                    |                                      |                   |                              |                        |
|--------------------------|----------|--------------------------|------------------------------------|--------------------------------------|-------------------|------------------------------|------------------------|
| Coding data<br>Work item | VIN code | Injector correction data | Injection quantity correction data | Air flow sensor characteristics data | PTO idle rpm data | Ash accumulation volume data | SLD limited speed data |
| Replacement of ECU       | 0        | 0                        | 0                                  | 0                                    | 0                 | 0                            |                        |
| Replacement of injector  |          | 0                        |                                    |                                      |                   |                              |                        |
| Change of PTO idle rpm   |          |                          |                                    |                                      | 0                 |                              |                        |
| Replacement of MVCU      |          |                          |                                    |                                      |                   |                              | 0                      |
| Change of SLD setting    |          |                          |                                    |                                      |                   |                              | 0                      |

#### • For Singapore

| Model            | 5011 | Field rewriting | Codin                | g data                       | Demode                                                                            |
|------------------|------|-----------------|----------------------|------------------------------|-----------------------------------------------------------------------------------|
|                  | ECU  | Not required: × | When ECU replacement | When Injector<br>replacement | Kemarks                                                                           |
| FP.FV.FS (Euro4) | 6M7  | 0               | (1), (2)             | _                            | (1) Air flow sensor code                                                          |
|                  | MVCU | 0               | (3), (4)             | —                            | (2) Air M/V control code<br>(3) SLD code                                          |
| CANTER (Euro4)   | 4M4  | ×               | —                    | —                            | <ul><li>(4) Powertard control code</li><li>(5) Injector correction code</li></ul> |
| FK.FM (Euro4)    | 6M6  | 0               | (1), (5), (6)        | (5)                          | (6) Q-Adjustment<br>(7) Cruise control code                                       |
|                  | MVCU | 0               | (3)                  | _                            |                                                                                   |

#### • For Hong Kong

|                 | 5011 | Field rewriting | Codin                   | g data                       | Demorte                                                                                                |
|-----------------|------|-----------------|-------------------------|------------------------------|----------------------------------------------------------------------------------------------------|
| Model           | ECU  | Not required: V | When ECU<br>replacement | When Injector<br>replacement | Remarks                                                                                                |
| FP.FV.FS (JP05) | 6M7  | 0               | (1), (2)                | —                            |                                                                                                    |
|                 | MVCU | 0               | (4), (7)                | —                            | (1) Air flow sensor code                                                                               |
| CANTER (Euro4)  | 4M5  | ×               | *1                      | _                            | <ul> <li>(2) All W/V control code</li> <li>(3) SLD code</li> <li>(4) Powertard control code</li> </ul> |
| ROSA (JP05)     | 4M5  | ×               | —                       | —                            | <ul><li>(5) Injector correction code</li><li>(6) Q-Adjustment</li></ul>                                |
| FK.FM (JP05)    | 6M6  | 0               | (1), (5), (6)           | (5)                          | (7) Cruise control code                                                                                |
|                 | MVCU | 0               | (7)                     | _                            |                                                                                                    |

Remarks (\*1) :

As for CANTER EURO-4 for Hong Kong, "VIN writing" only is required when Engine ECU is replaced with new one. Therefore, downloading/uploading is not required.

Please see the Shop Manual for the details.

#### • For Australia / New Zealand

| Model               | FCU  | Field rewriting | Field rewriting Coding data |                           | Remarks                                                                     |  |
|---------------------|------|-----------------|-----------------------------|---------------------------|-----------------------------------------------------------------------------|--|
| Model               | 200  | Not required: × | When ECU replacement        | When Injector replacement |                                                                             |  |
| FP.FV.FS            | 6M7  | ×               | —                           | —                         |                                                                             |  |
| (EPA04)             | MVCU | 0               | (3), (4), (7)               | —                         | <ul><li>(1) Air flow sensor code</li><li>(2) Air M/V control code</li></ul> |  |
| CANTER (EPA04)      | 4M5  | ×               | _                           | —                         | <ul> <li>(3) SLD code</li> <li>(4) Powertard control code</li> </ul>        |  |
| ROSA (EPA04)        | 4M5  | ×               | _                           | —                         | (5) Injector correction code                                                |  |
| FK.FM.FN<br>(EPA04) | 6M6  | ×               | _                           | _                         | <ul><li>(6) Q-Adjustment</li><li>(7) Cruise control code</li></ul>          |  |
|                     | MVCU | 0               | (3), (7)                    | _                         |                                                                             |  |

For details of the rewriting procedure, see Section 5 "MUT-III OPERATION".

## 2. GENERAL DESCRIPTION OF WORK

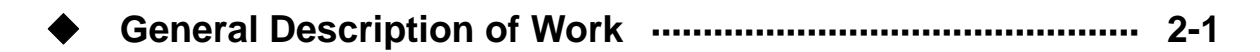

#### **General Description of Work**

This section describes the procedure for ECU field rewriting. First you need to obtain the required ECU data, password, and reference number from the Data Server. This operation is referred to as downloading. The downloaded data should be stored on a removal disk such as USB memory and then loaded into ECU via MUT-III. This operation is referred to as ECU field rewriting. Finally, you should load the data in ECU onto the Data Server. This operation is referred to as uploading. ECU field rewriting ends with uploading. Note that you may not perform the next ECU field rewriting if you fail to perform uploading the data.

#### At Office (See Section 4 "DATA SERVER OPERATION".)

#### Downloading

Internet-connected PC

- (1) Insert a USB memory stick into a slot of the PC.
- (2) Run Internet Explorer and access the Data Server login window.
- (3) Log into the Data Server.
- (4) Select the chassis number, ECU type, and item for ECU to be rewritten.
- (5) Download ECU data and store it in the USB memory.
- (6) Make the note of "Reference number" and "Password" or print the window as it is for the ECU rewriting.
- (7) Remove the USB memory from the slot of PC.

#### Uploading

Internet-connected PC

(1) Insert a USB memory stick into a slot of the PC.

- (2) Run Internet Explorer and access the Data Server login window.
- (3) Log into the Data Server.
- (4) Select "History upload" option and then select the required file in the USB memory.
- (5) Wait a few seconds until the transmission to the Data Server ends.
- (6) The data uploaded to the Data Server is shown on the PC screen. Check the data and select the OK button to complete "History upload".
- (7) Log out the Data Server.
- (8) Remove the USB memory from the PC slot.

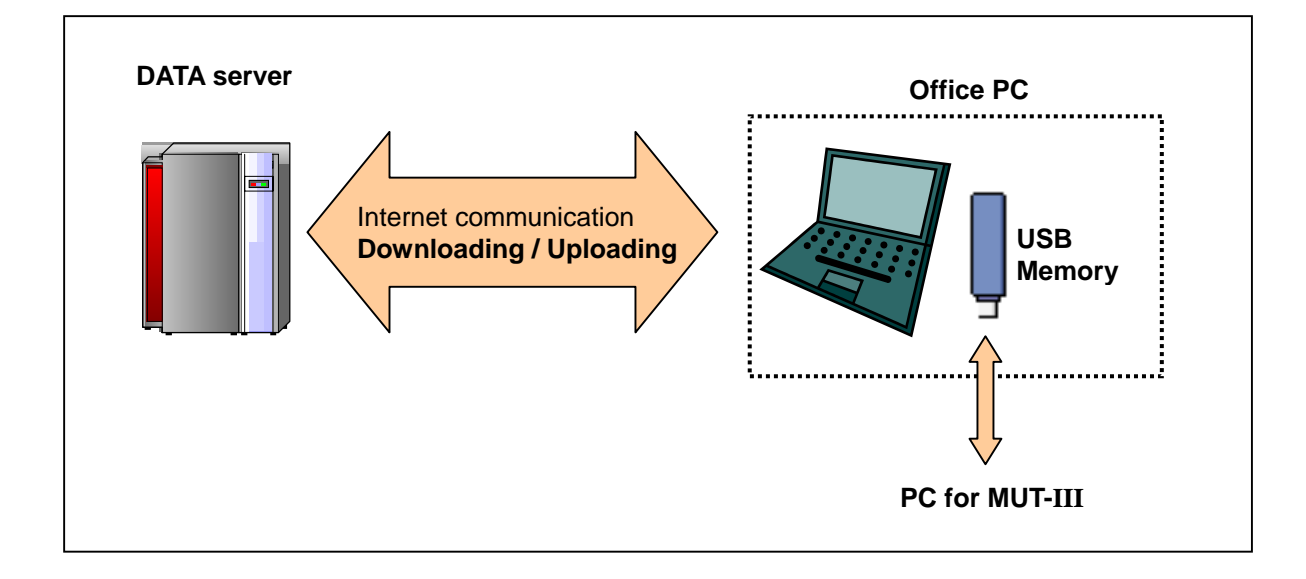

#### At Workshop (See Section 5 "MUT-III OPERATION".)

#### •ECU rewriting

Use the MUT-III.

- (1) Insert a USB memory stick into a slot of the PC for MUT-III and boot up the PC.
- (2) Copy data in the USB memory to the PC.
- (3) Select "Coding Menu" for rewriting.
- (4) Enter the "Password" and "Reference number" transferred from the Data Server window.
- (5) Select the rewrite mode (Manual or Automatic).
- (6) Enter a work note in the "Memo" field as required.
- (7) Check the rewrite data and start rewriting if it is acknowledged, and wait until the rewriting is complete.
- (8) Check the "Writing Result" and select the OK button if it is acceptable to end the rewriting.
- (9) Shut down the PC for the MUT-III and remove the USB memory from the slot.

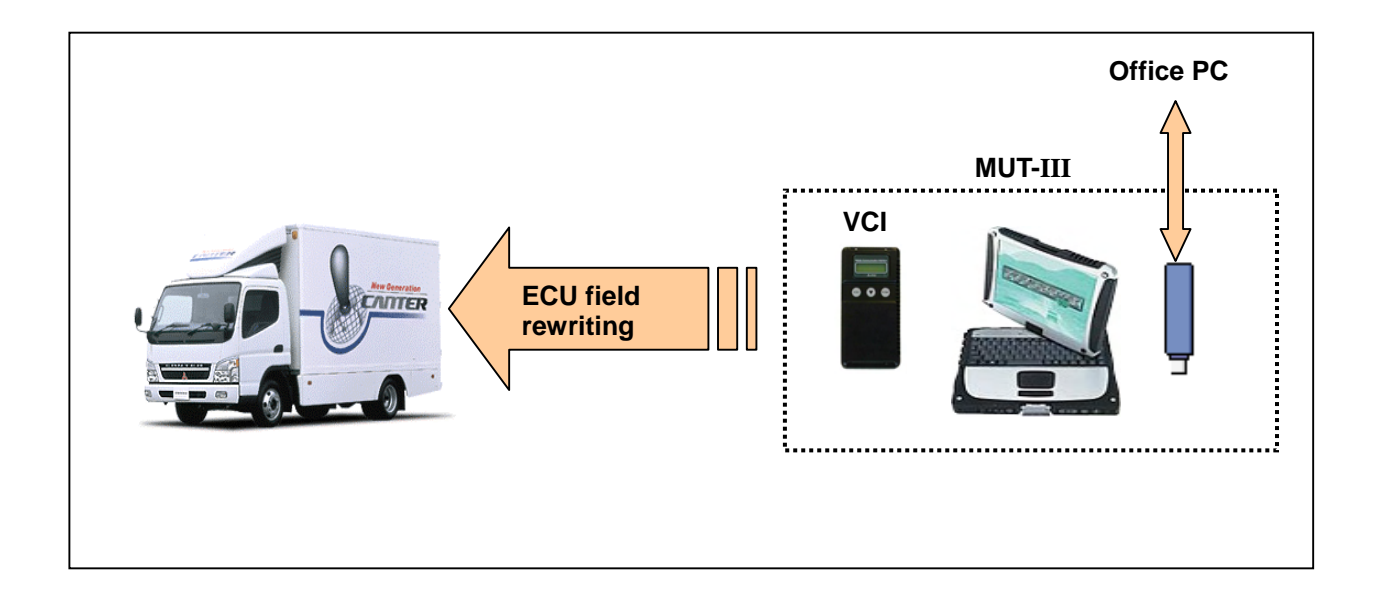

## **3. PREPARATION**

| • | Devices | <br>3-1 |
|---|---------|---------|
| • | License | <br>3-1 |

To perform ECU rewriting, you need to prepare devices and obtain the right to access the Data Server.

#### 1. Devices

| No. | Item             | Explanation                                                                      |
|-----|------------------|----------------------------------------------------------------------------------|
| 1   | MUT-III hardware | The following hardware devices are required. These hardware devices are the same |
|     |                  | as those required for the MUT-III diagnostic tester.                             |
|     |                  | PC for MUT-III                                                                   |
|     |                  | • VCI (MH062927)                                                                 |
|     |                  | • USB cable (MH063668)                                                           |
|     |                  | Harness E (MH063661)                                                             |
|     |                  |                                                                                  |
| 2   | MUT-III software | The software version FMS-E07-1 or above is required.                             |
|     |                  |                                                                                  |
|     |                  |                                                                                  |
| 3   | Removable disc   | It's required for transmitting the ECU data between PC for MUT-III and PC        |
|     | (USB memory etc) | accessible to the Internet.                                                      |
|     |                  | The folder "CodingData_EOL" should be created in USB memory before loading       |
|     |                  | data.                                                                            |
| 4   | PC accessible to | It's required for download and upload to Data server.                            |
|     | the Internet     | The Internet Explorer, version 5.5 or above, is required.                        |
|     |                  | The Antivirus software is recommended.                                           |

#### 2. License

To "prevent unauthorized modification" and "secure correct operation", users need to be registered and obtain user IDs and initial passwords in advance to access the Data Server.

#### (1) Registering a user ID

Each user needs to notify the following information to MFTBC via the distributor. In a few days, the user will be registered and the user ID and initial password will be informed to the user via the distributor. 1) User name

- 2) Email address
- 3) Company name
- 4) VCI serial number used

#### (2) Password management

a) At initial logon

At initial logon, the user needs to change the password. The user cannot access the Data Server until he/she changes the initial password.

b) Changing the password

The following rules should be observed to change the password:

- Use alphanumeric characters (case sensitive) and/or symbols.
- Use at least six characters.
- Use at least one uppercase letter, at least one lowercase letter, and at least one digit.

#### c) Password expiration date

A password is expired 30 days after the change of the password. You should change the current password after the expiration date of 30 days.

d) If you forget your password
 You have to notify MFTBC via the distributor to reset your password.

#### (3) Management of user ID

Please notify unnecessary user ID (which is no longer used) to MFTBC via the distributor without delay.

## 4. DATA SERVER OPERATION

| • | Access to Data Server                    | • 4-1 |
|---|------------------------------------------|-------|
| ٠ | Rewriting Data Request (Download)        | • 4-5 |
| ٠ | Registering ECU Data (Upload)            | 4-10  |
| ٠ | Quitting Rewriting                       | 4-14  |
| ٠ | Rewriting History Search                 | 4-18  |
| • | Preparatory Works for Engine Replacement | 4-22  |

#### Access to Data Server

#### (1) Run the Web browser.

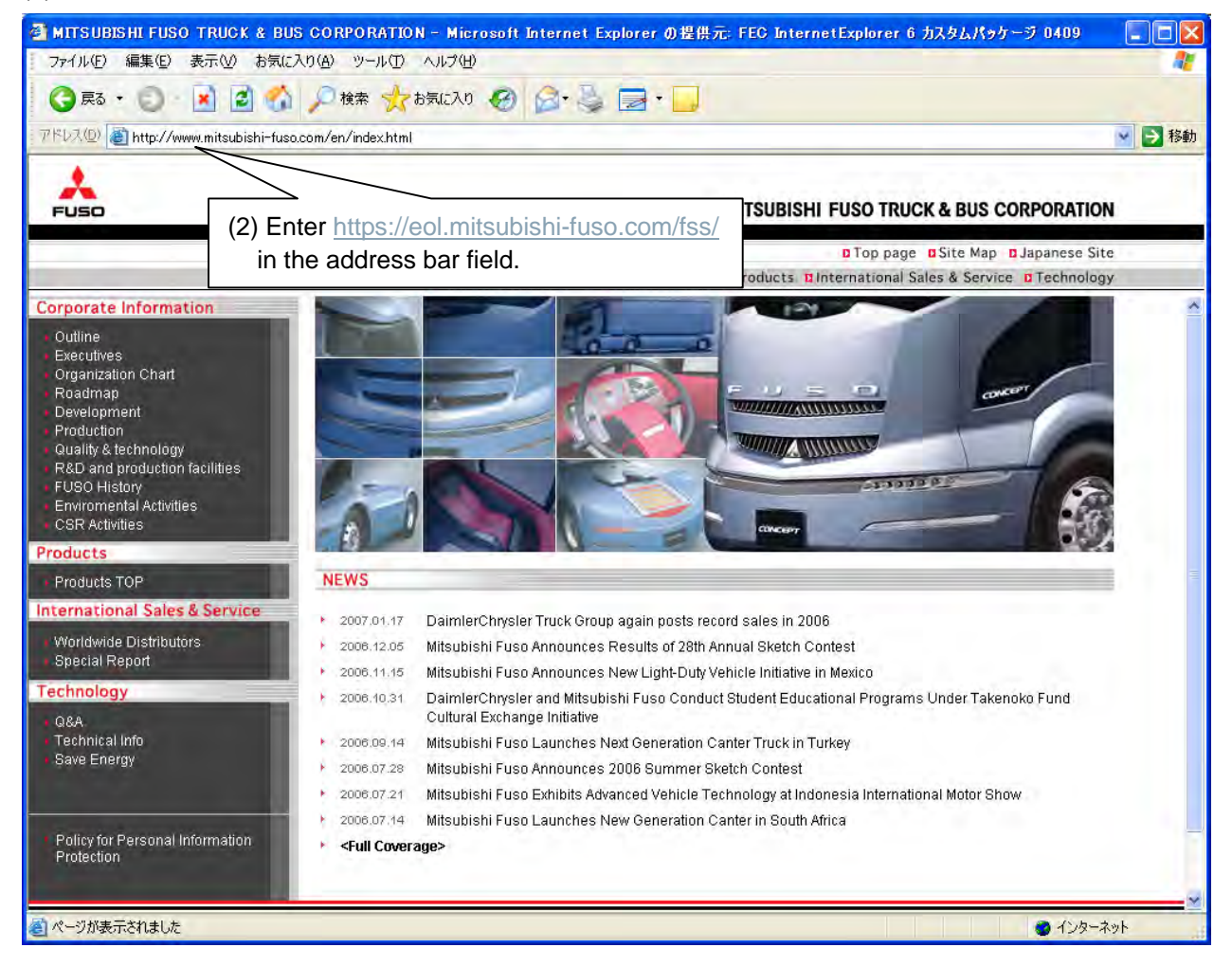

(3) The login page to the system is displayed.

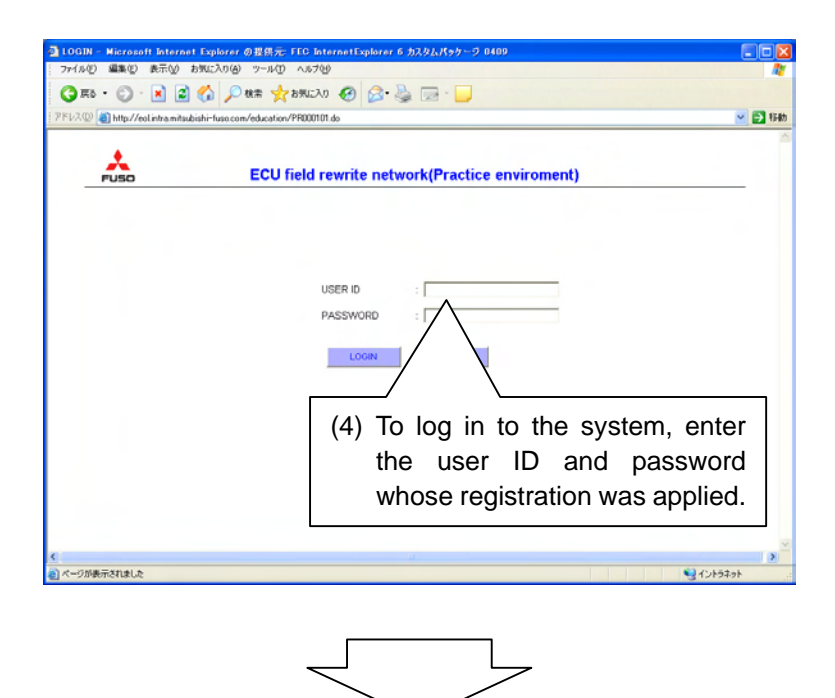

(5) The system top page is displayed, the preparation for the work completed.

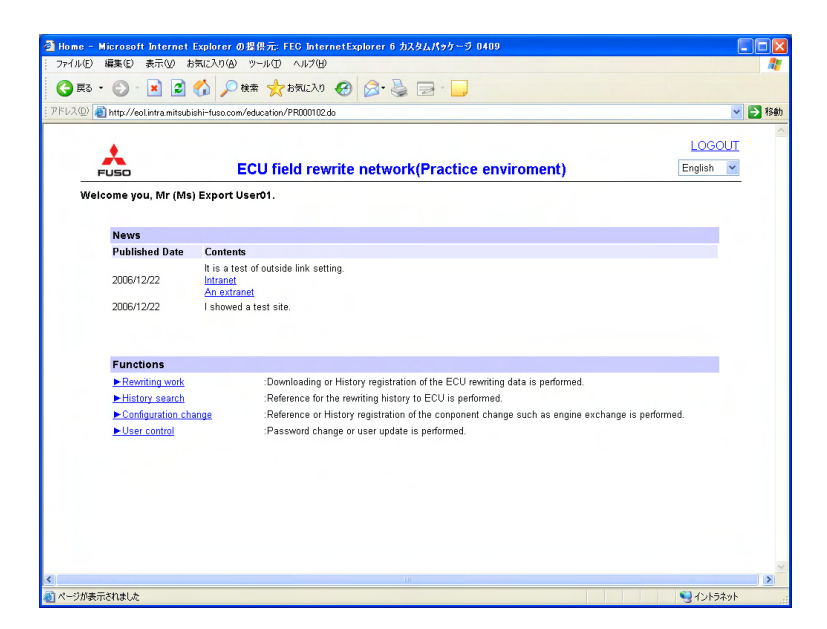

• At the time of the first login or when 30 or more days have passed after password change

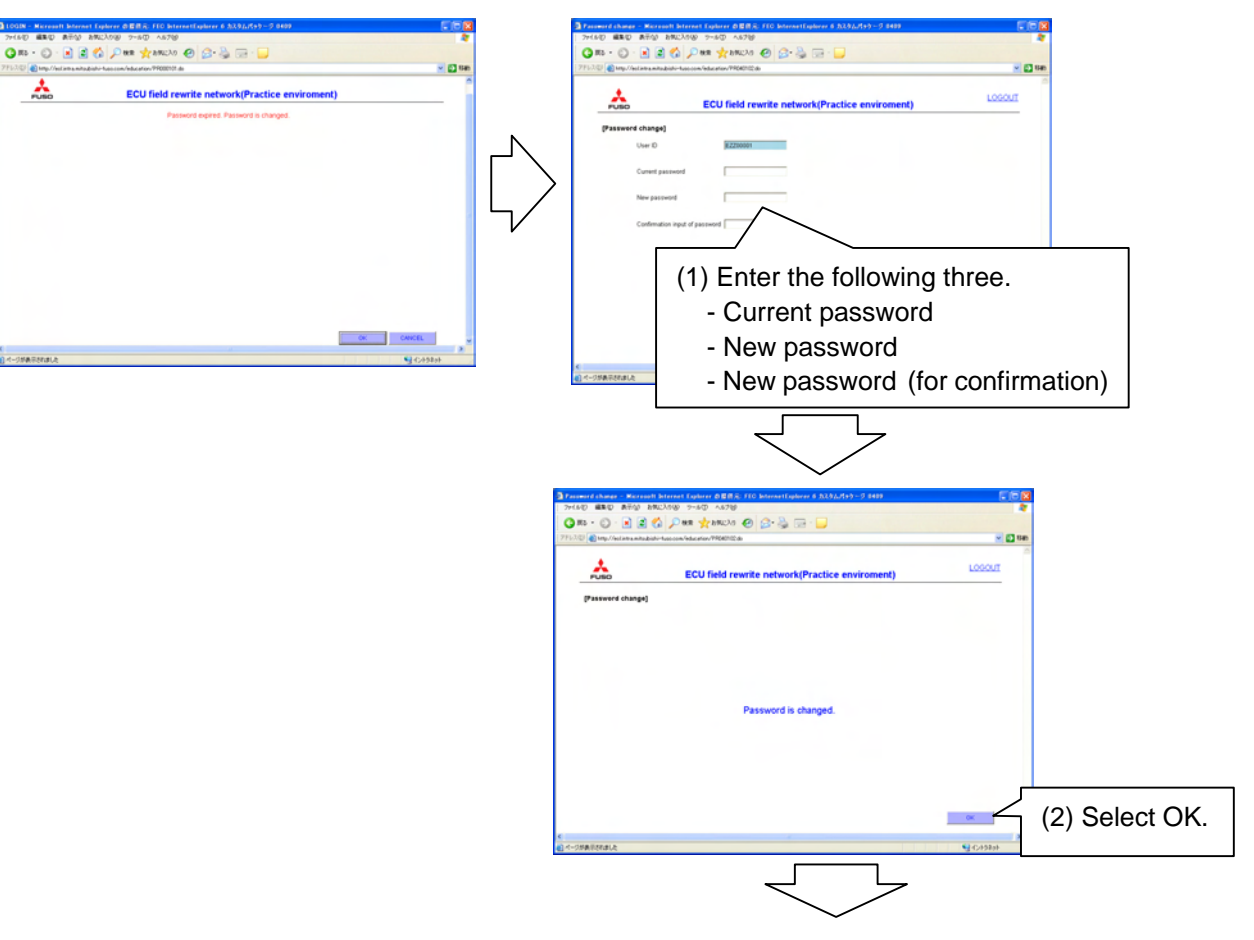

#### (3) The system top page is displayed.

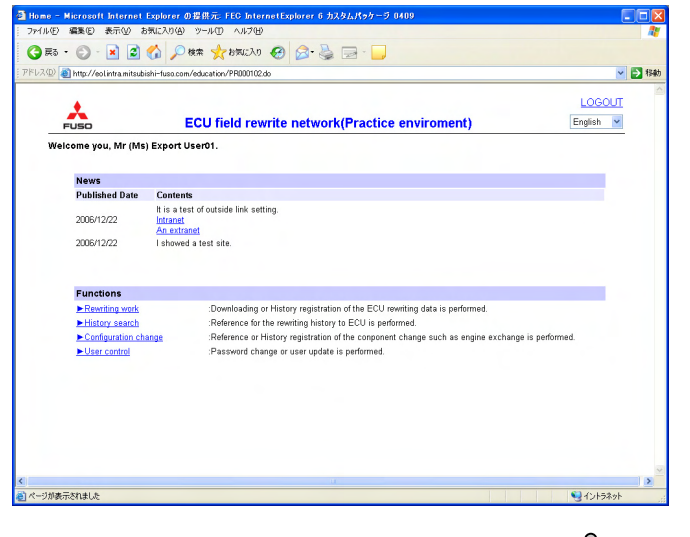

#### Important: Notes on password change

When a password is to be changed, set it following the following rules.

- Half-size alphanumeric characters (case-sensitive) can be used.
- Set at least six characters.
- Use one or more upper-case alphabets, one or more lower-case alphabets, and one or more numbers.
- Change to the same password as the current one is invalid.

### Window: Top page

| Home - Microsoft Internet Explorer の提供売: FEG In<br>: ファイル(F) 編集(E) 表示(A) お気に入り(A) ツール(T) へいげ | ternetExplorer 6 カスタムパッケージ 0409<br>00                                                                    |                                                                                                  |                |                               |  |
|----------------------------------------------------------------------------------------------|----------------------------------------------------------------------------------------------------|--------------------------------------------------------------------------------------------------|----------------|-------------------------------|--|
|                                                                                              | v 🕢 🖉 - 🎽 🖂 - 🛄                                                                                          |                                                                                                  | <b>1 1 1 1</b> | Delete login information      |  |
| PPVAW (@) http://eoi.intra.mitsubishi=tuso.com/education/PR000                               | UZ do                                                                                                    |                                                                                                  |                | and display login page.       |  |
|                                                                                              | ite active k/Decition and income                                                                         | LOGOU<br>Exclusion                                                                               |                |                               |  |
| FUSD ECO HEIG IN<br>Welcome you, Mr (Ms) Export User01.                                      | ewrite network(Practice environe                                                                         | English -                                                                                        | $\overline{}$  | Japanese-language and         |  |
|                                                                                              |                                                                                                    |                                                                                                  |                | Finalish-language window      |  |
| News                                                                                         |                                                                                                    |                                                                                                  |                |                               |  |
| Published Date Contents                                                                      |                                                                                                    |                                                                                                  |                | displays can be selected.     |  |
| It is a test of outside link :<br>2006/12/22 Intranet<br>An extranet                         | setting.                                                                                                 |                                                                                                  |                | (The functions are the        |  |
| 2006/12/22 I showed a test site.                                                             |                                                                                                    |                                                                                                  |                | same.)                        |  |
| Condition of the process during work                                                         |                                                                                                    | -                                                                                                | ~              |                               |  |
| Work date Reference number                                                                   | VIN DATAID                                                                                               | Condition                                                                                        |                |                               |  |
| 2007/02/27 10000015                                                                          | JL6CCKS58KZ200001 A101 History                                                                           | registration incomplete                                                                          |                |                               |  |
| 2007/02/27 10000015                                                                          | JL6CCKS58KZZ00001 A102 History                                                                           | registration incomplete                                                                          |                | List of works in prograss is  |  |
| 2007/02/27 10000015 .                                                                        | JL6CCKS58KZZ00001 A103 History                                                                           | registration incomplete                                                                          |                | List of works in progress is  |  |
| 2007/02/27 10000015                                                                          | JL6CCKS58KZZ00001 A104 History                                                                           | registration incomplete                                                                          |                | displayed                     |  |
| 2007/02/27 10000015                                                                          | JL6CCKS58KZZ00001 A201 History                                                                           | registration incomplete                                                                          |                | uispiayeu.                    |  |
| Functions                                                                                    |                                                                                                    | -                                                                                                |                | (Items whose history          |  |
| Punctions                                                                                    | Material details of the COU March data is a                                                              | edenied.                                                                                         |                |                               |  |
| Newming work                                                                                 | ig or history registration of the ECO rewning data is p<br>for the exuation bistory to ECU is performed. | enormed.                                                                                         |                | registration is completed are |  |
| Configuration change Reference                                                               | or the rewning history to ECO is penormed.                                                               | e engine exchange is nerformed                                                                   |                |                               |  |
| User control     Password                                                                    | change or user undate is performed                                                                       | is engine excitange is penotitied.                                                               |                | no longer displayed.)         |  |
|                                                                                              |                                                                                                    |                                                                                                  | -              |                               |  |
|                                                                                              |                                                                                                    |                                                                                                  | >              |                               |  |
| シスージが表示されました                                                                                 |                                                                                                    | S 12157.9                                                                                        | ۱.<br>Li       |                               |  |
| <b>-</b>                                                                                     |                                                                                                    |                                                                                                  |                |                               |  |
| Functions                                                                                    |                                                                                                    |                                                                                                  |                |                               |  |
|                                                                                              |                                                                                                    |                                                                                                  |                |                               |  |
| Rewriting work                                                                               | Makes it poss                                                                                            | ible to download a                                                                               | nd hi          | story-register written data   |  |
|                                                                                              |                                                                                                    | Makes it possible to download and history-register written data.                                 |                |                               |  |
| ►History search                                                                              | Makes it possi                                                                                           | ces it possible to view the history of vehicle rewriting.                                        |                |                               |  |
| Configuration share                                                                          | ~~                                                                                                    |                                                                                                  |                |                               |  |
| Conliguration chan                                                                           | Makes it possible                                                                                        | Makes it possible to change engines during engine modification and to register link engine data. |                |                               |  |
| ►User control                                                                                | Makes it poss                                                                                            | lakes it possible to change passwords.                                                           |                |                               |  |
|                                                                                              |                                                                                                    |                                                                                                  |                |                               |  |

### Rewriting Data Request (Download)

### Window: Top page

| 🕘 Home – N | licrosoft Internet                 | Explorer の提供元: FE                         | C InternetExplorer 6 カスタムパッケージ ( | 409                    |          |
|------------|------------------------------------|-------------------------------------------|----------------------------------|------------------------|----------|
| 771N(E)    | 編集(E) 表示(V) お                      | う気に入り(A) ツール(T)                           |                                  |                        | <u></u>  |
| 🤇 戻る 🔹     |                                    | 🎧 🔎 検索 🥎 お                                | πιελη 🧐 🔗 🍓 🔄 📙                  |                        |          |
| アドレス(D) 🧉  | http://eol.intra.mitsubi           | ishi-fuso.com/education/PF                | 8000102.do                       |                        | ▶ 🔁 移動   |
|            |                                    |                                           |                                  |                        |          |
|            | *                                  | ECU Sal                                   | l rourito notwork/Prostico       | anuiramant)            | English  |
| F          | :USO                               | ECO field                                 | a rewrite network(Practice       | enviroment)            | English  |
| Weld       | ome you, Mr (Ms                    | ) Export User01.                          |                                  |                        |          |
|            |                                    |                                           |                                  |                        |          |
|            | News                               | -                                         |                                  |                        |          |
|            | Published Date                     | Contents                                  | into a sector o                  |                        |          |
|            | 2006/12/22                         | It is a test of outside<br>Intranet       | ink setting.                     |                        |          |
|            | 2006/12/22                         | <u>An extranet</u><br>Lebowed a test site |                                  |                        |          |
|            | 2000/12/22                         | T SHOWED & LEST SILE.                     |                                  |                        |          |
|            |                                    |                                           |                                  |                        |          |
|            | Functions                          |                                           | Eurotione                        |                        |          |
|            | ► Rewriting work                   | :Dow                                      | Functions                        | erformed.              |          |
|            | ► History search                   | :Refe                                     | ► Rewriting work ←               |                        | · . ]    |
|            | Configuration cns     User control | ange :Refe<br>:Pasi                       | P Remiting work                  | (1) Select Rewriting W | /ork.    |
|            |                                    |                                           | History search                   |                        |          |
|            |                                    |                                           |                                  |                        |          |
|            |                                    |                                           | Configuration cha                | inge                   |          |
|            |                                    |                                           | b. Lloov control                 |                        |          |
|            |                                    |                                           | - Oser control                   |                        |          |
|            |                                    | Ľ                                         |                                  |                        |          |
|            |                                    |                                           |                                  |                        | ~        |
| <          |                                    |                                           |                                  |                        |          |
| <□ ヘーンか表示  | C118U/2                            |                                           |                                  |                        | 31JF749F |

| Vork selection - Micros     | oft Internet Explorer (           | D.提供元: FEC InternetExplorer 6 カスタムパッケージ 0409   |        |
|-----------------------------|-----------------------------------|------------------------------------------------|--------|
| ァイル(E) 編集(E) 表示( <u>V</u> ) | お気に入り( <u>A</u> ) ツール( <u>T</u> ) | ヘルプ(H)                                         |        |
| 3 戻る 🔹 🕥 🕤 🛃 [              | 🛃 🚮 🔎 検索 🤺                        | お気に入り 🧭 忌・ 🌺 📄 🛛 📙                             |        |
| レス(D) 🕘 http://eol.intra.mi | tsubishi-fuso.com/education/      | /PR010101.do                                   | ; 🔁 💌  |
|                             |                                   |                                                |        |
| *                           | FOUL                              | ield rewrite retwork(Presties environment)     | LOGOUT |
| FUSO                        | ECUT                              | leid rewrite network(Practice environment)     |        |
| [Rewriting work]            |                                   | (2) Select Request for                         |        |
| ► Please sele               | ct the work.                      | Data to be Rewritten                           |        |
|                             |                                   |                                                |        |
|                             | Rewriting data request            | ECU rewriting data is downloaded.              |        |
|                             | History upload                    | ECU rewriting history is registered on server. |        |
| _                           |                                   | ·,                                             |        |
|                             | Home                              | Return to Home.                                |        |
|                             |                                   |                                                |        |
|                             |                                   |                                                |        |
|                             |                                   |                                                |        |
|                             |                                   |                                                |        |
|                             |                                   |                                                |        |
|                             |                                   |                                                |        |
|                             |                                   |                                                |        |
|                             |                                   |                                                |        |
|                             |                                   |                                                |        |
|                             |                                   |                                                |        |
|                             |                                   |                                                |        |
|                             |                                   |                                                |        |
|                             |                                   |                                                |        |
|                             |                                   |                                                |        |
|                             |                                   |                                                |        |
|                             |                                   |                                                |        |

### Window: Selecting rewriting work

#### Window: Vehicle selection

| 🕘 Reference condit    | ion input – Microsoft I                           | nternet Explorer の提供元: FEC In | ternetExplorer 6 カスタ | ムパッケージ 0409                                                                                                    |
|-----------------------|---------------------------------------------------|-------------------------------|----------------------|----------------------------------------------------------------------------------------------------|
| · ファイル(E) 編集(E)       | 表示(V) お気に入り(A) ツ                                  | ール① ヘルプ(出)                    |                      | <u>A</u>                                                                                                    |
| 🔾 戻る • 🕥 -            | 💌 🛃 🏠 🔎 検索                                        | 森 🧙 お気に入り 🚱 😒 🌺               | <b>*</b> -           |                                                                                                    |
| i アドレス(①) ど http://eo | l.intra.mitsubishi-fuso.com/ed                    | ducation/PR010201.do          |                      | 🔽 🄁 移動                                                                                                    |
| FUSO                  | E                                                 | CU field rewrite networ       | k(Practice envi      | roment)                                                                                                    |
| [Rewriting            | work]                                             |                               |                      |                                                                                                    |
| ▶ Piea                | se enter the object vehic<br>VIN<br>VIN (Confirm) | VDS                           | VIS                  | <ul> <li>(3) Enter VIN.</li> <li>(Enter it twice for confirmation.)</li> <li>How to enter for a vehicle without VIN:</li> <li>WMI: Enter nothing.</li> <li>VDS: Enter the vehicle model.</li> <li>VIS: Enter the chassis number.</li> </ul> |
| ▲<br>「ページが表示文1+1・た    |                                                   |                               | (4) Se               |                                                                                                    |
| ◎ ページが表示されました         |                                                   |                               |                      | <u>し</u> イントラネット                                                                                                    |

#### Window: ECU selection

| 🚰 EUC selection - Microsoft Internet Explorer の提供元:  | FEC InternetExplorer 6 力入 | タムパッケージ 0409        |                      |                             | _ 🗆 ×  |
|------------------------------------------------------|---------------------------|---------------------|----------------------|-----------------------------|--------|
| ファイル(E) 編集(E) 表示(V) お気に入り(A) ツー                      | ル(1) ヘルプ(H)               |                     |                      |                             |        |
| 😮 戻る * 🌙 🕑 🖹 🙎 🏠 🔎 検索 🍸                              | お気に入り 🕙 🛜                 | • 🕹 🖬 • 🛃           |                      |                             |        |
| アドレス(D) () http://eol.intra.mitsubishi-fuso.com/fss/ | PR010201.do               |                     |                      |                             | 💌 🛃 移動 |
|                                                      |                           |                     |                      |                             |        |
| FUSO                                                 | ECU fie                   | eld rewrite network |                      | LOGOL                       | л      |
| [Rewriting work]                                     |                           |                     |                      |                             |        |
| ► Object Vehicle                                     |                           |                     |                      |                             |        |
| VIN                                                  | Chassis #                 | Vehicle Type        | Engine Model         | Engine #                    |        |
| FK00AB X000002                                       | X000002                   | FK00ABCDEF          | 6M606A1F4217         | YYY002                      |        |
| ► Please select an ECU.                              |                           |                     |                      |                             |        |
| SCC                                                  | E                         | CU type             | ECU serial<br>number | ECU hardware<br>part number |        |
| EB02 DOM-Co                                          | ommon-rail(6M6)           |                     |                      | ME304523                    |        |
| S EBO8 MVCU                                          |                           |                     | EB08Y002             | MK543138                    |        |
|                                                      |                           |                     |                      |                             |        |
| (5) When a list of ECUs ab                           | oard a target c           | ar                  | (6) Sele             | ect OK.                     |        |
| is displayed, select the                             | ECUs to rewri             | te.                 |                      |                             |        |
|                                                      |                           |                     | 0                    | K CANCEL                    | Í.     |
| ページが表示されました                                          |                           |                     |                      | イントラネ                       | ۱»۲ // |

### Window: Selecting items to be rewritten

| Data iter ファイル(E)                                                                                                    | m selection -<br>編集(E) 表示                                                                                                    | Microsoft Internet Expl<br>① お気に入り(A) ツール(T)                              | orer の提供元:<br>ヘルプ(出) | FEC InternetExpl            | orer 6              | ケージ 0409                                                                                                    |                                             |
|----------------------------------------------------------------------------------------------------|----------------------------------------------------------------------------------------------------|---------------------------------------------------------------------------|----------------------|-----------------------------|---------------------|----------------------------------------------------------------------------------------------------|---------------------------------------------|
| 3 戻る                                                                                                    | • 🕤 • 💌                                                                                                    | 💈 🏠 🔎 検索 📩                                                                | お気に入り  🧟             | ) 🔗 🎍 🖃                     | -                   |                                                                                                    |                                             |
| j アドレス(D)                                                                                                    | 🕙 http://eol.intra                                                                                                    | .mitsubishi-fuso.com/education                                            | /PR010202.do         |                             |                     |                                                                                                    | 🖌 🎦 移動                                      |
|                                                                                                    | FUSO                                                                                                    | ECU                                                                       | field rewr           | ite network(F               | Practice env        | iroment)                                                                                                    | LOGOUT                                      |
| [R                                                                                                    | lewriting wor                                                                                                    | k]                                                                        |                      |                             |                     |                                                                                                    |                                             |
|                                                                                                    | ► Object Ve                                                                                                    | ehicle                                                                    |                      |                             |                     |                                                                                                    |                                             |
|                                                                                                    | 11.60                                                                                                    | VIN<br>CKS58K7700001                                                      | Chassis<br>7000001   | s# V                        | ehicle Type         | Engine Model Engine                                                                                                    | #                                           |
|                                                                                                    | ► Object EC                                                                                                    | CU                                                                        | 2000001              | T EUSDIAZOL                 |                     | 40,500,401,1003                                                                                                    |                                             |
|                                                                                                    |                                                                                                    | ECU serial Number                                                         | SCC                  | ECU hardware<br>part number |                     |                                                                                                    |                                             |
|                                                                                                    | ► Please se                                                                                                    | elect the data item for rep                                               | lacement. (mu        | Itiple selection avai       | lable)              |                                                                                                    |                                             |
|                                                                                                    |                                                                                                    |                                                                           | Data item            |                             |                     |                                                                                                    |                                             |
|                                                                                                    |                                                                                                    | Injector of Cylinder 1                                                    |                      |                             | Select All          |                                                                                                    |                                             |
|                                                                                                    |                                                                                                    | Injector of Cylinder 2                                                    |                      |                             | Clear all           |                                                                                                    |                                             |
|                                                                                                    |                                                                                                    | Injector of Cylinder 3                                                    |                      |                             |                     |                                                                                                    |                                             |
|                                                                                                    |                                                                                                    | Injector of Cylinder 4                                                    |                      |                             |                     |                                                                                                    |                                             |
|                                                                                                    |                                                                                                    | Q Adjustment                                                              |                      |                             |                     |                                                                                                    |                                             |
|                                                                                                    |                                                                                                    | Airflow Sensor Characteri                                                 | stic No.             |                             |                     |                                                                                                    |                                             |
|                                                                                                    |                                                                                                    | PTO Idle Speed                                                            |                      |                             |                     |                                                                                                    |                                             |
|                                                                                                    | $\wedge$                                                                                                    | ASH Data                                                                  |                      |                             |                     |                                                                                                    |                                             |
|                                                                                                    |                                                                                                    |                                                                           |                      |                             |                     | OK OK                                                                                                    | CANCEL                                      |
|                                                                                                    |                                                                                                    | ١                                                                         |                      |                             |                     |                                                                                                    |                                             |
| < (7)                                                                                                    | Soloot ti                                                                                                    | ha itama ta raw                                                           | rito                 |                             |                     |                                                                                                    | >                                           |
| (7)                                                                                                    | Select ti                                                                                                    | ne items to rew                                                           | nte.                 |                             |                     | 🗌 (8) Select OK 🛛 🗖                                                                                                    | スペントラネット -                                  |
|                                                                                                    |                                                                                                    |                                                                           |                      |                             |                     |                                                                                                    | 3 12 12 12 12 12 12 12 12 12 12 12 12 12    |
|                                                                                                    |                                                                                                    | 1                                                                         |                      |                             |                     |                                                                                                    |                                             |
|                                                                                                    |                                                                                                    |                                                                           |                      |                             |                     |                                                                                                    | 3 19 19 19 19                               |
|                                                                                                    |                                                                                                    |                                                                           |                      |                             |                     |                                                                                                    |                                             |
|                                                                                                    |                                                                                                    |                                                                           |                      |                             |                     |                                                                                                    |                                             |
|                                                                                                    |                                                                                                    |                                                                           |                      |                             |                     |                                                                                                    |                                             |
|                                                                                                    | Ţ                                                                                                    |                                                                           |                      |                             | When in             | jector is replaced (Sel                                                                                                    | lect the injector                           |
| When                                                                                                    | T<br>ECU is r                                                                                                    | eplaced (Select                                                           | all items            | 5.)                         | When in<br>be repla | jector is replaced (Sel                                                                                                    | lect the injector                           |
| When                                                                                                    | ECU is r                                                                                                    | eplaced (Select                                                           | all items            | 5.)                         | When in<br>be repla | jector is replaced (Sel                                                                                                    | lect the injector                           |
| When                                                                                                    | ECU is re                                                                                                    | eplaced (Select                                                           | all items            | 5.)                         | When in be repla    | jector is replaced (Sel<br>ced.)                                                                                                    | lect the injector                           |
|                                                                                                    | ECU is ru<br>tor of Cylinder<br>tor of Cylinder                                                                                                    | eplaced (Select<br>Data item                                              | all items            | 5.)                         | When in<br>be repla | jector is replaced (Sel<br>ced.)<br>Data item                                                                                                    | lect the injector                           |
| When                                                                                                    | ECU is re<br>tor of Cylinder<br>tor of Cylinder                                                                                                    | eplaced (Select<br>Data item                                              | all items            | 5.)                         | When in be repla    | jector is replaced (Sel<br>ced.)<br>Data item<br>jector of Cylinder 1<br>jector of Cylinder 2                                                                                                    | lect the injector                           |
| When                                                                                                    | ECU is ru<br>tor of Cylinder<br>tor of Cylinder<br>tor of Cylinder                                                                                                    | eplaced (Select<br>Data item                                              | all items            | 5.)                         | When in<br>be repla | jector is replaced (Sel<br>ced.)<br>Data item<br>jector of Cylinder 1<br>jector of Cylinder 2<br>jector of Cylinder 3                                                                                            | lect the injector                           |
| When<br>Inject<br>Inject<br>Inject                                                                                                    | ECU is ru<br>tor of Cylinder<br>tor of Cylinder<br>tor of Cylinder<br>tor of Cylinder                                                                                                    | eplaced (Select<br>Data item                                              | all items            | 5.)                         | When in<br>be repla | jector is replaced (Sel<br>ced.)<br>Data item<br>jector of Cylinder 1<br>jector of Cylinder 2<br>jector of Cylinder 3<br>jector of Cylinder 4                                                                    | lect the injector<br>jector to be<br>placed |
| When       Inject       Inject       Inject       Inject       Inject       Inject       Inject       Inject                                                                                                    | ECU is re<br>tor of Cylinder<br>tor of Cylinder<br>tor of Cylinder<br>tor of Cylinder<br>djustment                                                                                                    | eplaced (Select<br>Data item                                              | all items            | 5.)                         | When in<br>be repla | jector is replaced (Sel<br>ced.)<br>Data item<br>jector of Cylinder 1<br>jector of Cylinder 2<br>jector of Cylinder 3<br>jector of Cylinder 4<br>Adjustment                                                      | lect the injector<br>jector to be<br>placed |
| When       Inject       Inject       Inject       Inject       Inject       Inject       Inject       Inject       Inject       Inject                                                                                                    | ECU is re-<br>tor of Cylinder<br>tor of Cylinder<br>tor of Cylinder<br>tor of Cylinder<br>tor of Cylinder<br>tor of Cylinder<br>wy Sensor Cha                                                                                                    | eplaced (Select<br>Data item<br>1<br>1<br>2<br>3<br>4<br>aracteristic No. | all items            | S.)                         | When in<br>be repla | jector is replaced (Sel<br>ced.)<br>Data item<br>jector of Cylinder 1<br>jector of Cylinder 2<br>jector of Cylinder 3<br>Jector of Cylinder 4<br>Adjustment<br>irflow Sensor Characteristic No.                  | lect the injector<br>jector to be<br>placed |
| When         Inject         Inject </td <td>ECU is re-<br/>tor of Cylinder<br/>tor of Cylinder</td> <td>eplaced (Select<br/>Data item<br/>1<br/>1<br/>2<br/>3<br/>4<br/>aracteristic No.</td> <td>all items</td> <td>5.)</td> <td>When in<br/>be repla</td> <td>jector is replaced (Sel<br/>ced.)<br/>Data item<br/>jector of Cylinder 1<br/>jector of Cylinder 2<br/>jector of Cylinder 3<br/>jector of Cylinder 4<br/>Adjustment<br/>inflow Sensor Characteristic No.<br/>TO Idle Speed</td> <td>lect the injector<br/>jector to be<br/>placed</td> | ECU is re-<br>tor of Cylinder<br>tor of Cylinder | eplaced (Select<br>Data item<br>1<br>1<br>2<br>3<br>4<br>aracteristic No. | all items            | 5.)                         | When in<br>be repla | jector is replaced (Sel<br>ced.)<br>Data item<br>jector of Cylinder 1<br>jector of Cylinder 2<br>jector of Cylinder 3<br>jector of Cylinder 4<br>Adjustment<br>inflow Sensor Characteristic No.<br>TO Idle Speed | lect the injector<br>jector to be<br>placed |

#### Window: Download

| Data reference - Microsoft Internet Explorer<br>ファイル(F) 編集(E) 表示(V) お気に入り(                                                                                                    | の提供元: FEO InternetExplorer 6 カスタムパッケージ 0409<br>(A) ツール(T) ヘルプ(H)                                                                                                    |                                                                |                                                                                                    |                                                                                                    |
|----------------------------------------------------------------------------------------------------|----------------------------------------------------------------------------------------------------|----------------------------------------------------------------|----------------------------------------------------------------------------------------------------|----------------------------------------------------------------------------------------------------|
|                                                                                                    | 検索 🥎 お気に入り 🚱 🙈 - 🌭 🤜 - 🔜                                                                                                    |                                                                |                                                                                                    |                                                                                                    |
| アドレス(D) (の) http://eol.intra.mitsubishi-fuso.                                                                                                    | com/fss/PR010204.do                                                                                                    |                                                                | ▼ ● 移動<br>hwnloa                                                                                                    | d Password                                                                                                    |
| Imply revenue (Rewriting work)         [Rewriting work]         > Writing data reference         VIN         Inquiry number         Data ite         Injector of Cylinder 1         Injector of Cylinder 2         Injector of Cylinder 2         Injector of Cylinder 4         Injector of Cylinder 4         Injector of Cylinder 6         Adjustment         Airflow Sensor Char         (10) After confir         press the         window         confirming | (9) Select Download. After<br>appears, select the<br>(CodingData_EOL) in the<br>save the file.<br>1000026 Data valid duration 2007/4/5 - 2<br>1000026 Data valid duration 2007/4/5 - 2<br>1000026 Data valid duration 2007/4/5 - 2<br>10000026 Data valid duration 2007/4/5 - 2<br>1000000000000000000000000000000000000                                                                                                    | Save as window<br>specified folder<br>he USB memory to         | pwnloa<br>ad<br>ad<br>ad<br>ad<br>ad<br>ad<br>ad<br>ad<br>ad<br>ad<br>ad<br>ad<br>ad                                                                                                    | Password           Id         Password           Id         Password           Id         Id           Id         Password           Id         Id           Id         Id           Id         Password           Id         Id           Id         Id           Id |
| down them<br>* Be sure to not<br>(Inquiry number<br>screen in ha<br>EXIT button.                                                                                                    | ee down the reference number<br>er) and password or output the<br>urdcopy before pressing the<br>experimental for a part of the formation of the formation of the | Si<br>C<br>"E<br>50000<br>772<br>772<br>774<br>77<br>774<br>77 | ave as<br>odingData_EOL)<br>Download" is select<br>book and a select<br>book and a select<br>b | window (specify<br>displayed when<br>cted in step (9).                                                                                                    |

#### Important: Notes on downloading

- The Save as ... window appears with the default file name specified. Save the file without changing the file name. (MUT cannot recognize any other file name.)
- When downloading files, confirm that a password is displayed next to the "Download" selected.
- After downloading is complete, be sure to make the note of the reference number (Inquiry number) and password or select the menu option "File" and then "Print" to print the screen.

### Registering ECU Data (Upload)

### Window: Top page

| 🕙 Home – Microsoft I            | nternet Explorer                        | の提供元:FEC                                  | InternetExplorer 6 カスタムパッケージ 0- | 409      |                                            | - 🗆 🛛       |
|---------------------------------|-----------------------------------------|-------------------------------------------|---------------------------------|----------|--------------------------------------------|-------------|
| : ファイル(E) 編集(E) 表               | 法○(2) お気に入り(4)                          | シッール① へ                                   | ルプ(円)                           |          |                                            |             |
| 😋 戻る 🔹 🕥 🕤                      | 🖌 🔂 🖆 🔎                                 | )検索 🥎 お気                                  | αελη 🚱 😒 🚔 📄                    |          |                                            |             |
| :アドレス(D) 🍯 http://eol.in        | ıtra.mitsubishi-fuso.c                  | om/education/PR                           | 000102.do                       |          |                                            | 💙 🄁 移動      |
|                                 |                                         |                                           |                                 |          | 1.000                                      |             |
|                                 |                                         |                                           |                                 |          |                                            |             |
| FUSO                            |                                         | ECU field                                 | rewrite network(Practice        | envirome | nt) English                                | *           |
| Welcome you,                    | Mr (Ms) Export                          | User01.                                   |                                 |          |                                            |             |
|                                 |                                         |                                           |                                 |          |                                            |             |
| News                            |                                         |                                           |                                 |          |                                            |             |
| Publishe                        | d Date Conte                            | nts                                       |                                 |          |                                            |             |
| 2006/12/2                       | 2 It is a<br>2 <u>Intrane</u><br>An ext | test of outside li<br><u>et</u><br>tranet | nk setting.                     |          |                                            |             |
| 2006/12/2                       | 22 Ishow                                | red a test site.                          |                                 |          |                                            |             |
|                                 |                                         |                                           |                                 |          |                                            |             |
|                                 |                                         |                                           |                                 |          |                                            |             |
| Function                        | ns                                      |                                           | Functions                       |          |                                            |             |
| <u>► Rewritin</u>               | ng work                                 | :Dowr                                     |                                 | B        | rformed.                                   | _           |
| ► History<br>► Configu          | <u>search</u><br>iration change         | :Refei<br>:Refei                          | Rewriting work <                | (1) Sele | ect Rewriting Work.                        |             |
| ►User co                        | ontrol                                  | :Pass                                     | ► History search                |          |                                            |             |
|                                 |                                         |                                           | Configuration cha               | nde      |                                            |             |
|                                 |                                         |                                           |                                 |          |                                            |             |
|                                 |                                         |                                           | User control                    |          |                                            |             |
|                                 |                                         | N                                         |                                 |          |                                            |             |
|                                 |                                         |                                           |                                 |          |                                            |             |
| <                               |                                         |                                           |                                 |          |                                            | ~           |
| <ul> <li>ページが表示されました</li> </ul> |                                         |                                           |                                 |          | € 101-00-00-00-00-00-00-00-00-00-00-00-00- | <u>ب</u>    |
| € ページが表示されました                   |                                         |                                           |                                 |          | <u></u>                                    | <u>بار،</u> |

### Window: Selecting rewriting work

| 🗿 Work selection - Microsoft Internet Explorer の提供元: FEC InternetExplorer 6 カスタムパッケージ 0409 |           |
|--------------------------------------------------------------------------------------------|-----------|
| ファイル(E) 編集(E) 表示(V) お気に入り(A) ツール(D) ヘルブ(H)                                                 | 27        |
| 😋 戻る 🔹 🐑 - 🛃 🍰 🏠 🔎 検索 🌟 お気に入り 🧐 🔗 - 🎽 📄 - 📙                                                |           |
| アドレス② 🥘 http://eol.intra.mitsubishi-fuso.com/education/PR010101.do                         | ▶ 🎽 移動    |
|                                                                                            |           |
| ECU field rewrite network(Practice enviroment)                                             | LOGOUT    |
| [Rewriting work]  Please select the work.                                                  |           |
|                                                                                            |           |
| Rewriting data request :ECU rewriting data is downloaded.                                  |           |
| History upload                                                                             |           |
| Home :Return to Home.                                                                      |           |
|                                                                                            |           |
|                                                                                            |           |
|                                                                                            |           |
|                                                                                            |           |
|                                                                                            |           |
|                                                                                            |           |
|                                                                                            |           |
|                                                                                            |           |
|                                                                                            |           |
|                                                                                            | ·         |
| ● ページが表示されました                                                                              | 🔮 イントラネット |

### Window: Selecting history registration method

| ③ 戻る ・ ② ・ N 図 ② ♪ 検索 ☆ お気に入り ④ ② ◆ ③ □ ● □<br>アドレス① ⑧ http://eoLintra.mitsubishi-fusa.com/education/PR010301.do                                                                                                    |
|----------------------------------------------------------------------------------------------------|
| PFLX(D)       Intro-Medication/PR010301.do         Image: select the method to update history.       (3) Select Upload.                                                                                                    |
| ECU field rewrite network(Practice enviroment)                                                                                                    |
| [Rewriting work]  Please select the method to update history. (3) Select Upload.                                                                                                    |
| Upload       :History registration when rewriting file from download is used.         Important: Notes on selecting update method         -       When rewriting is done, select "Upload".         -       When rewriting is not done, select "Stop Writing".         -       Because "History Registration" is prepared for writing without getting a |
| manufacturers), do not use it.                                                                                                    |
|                                                                                                    |

#### Window: Selecting history file

| ル(E) 編集(E) 表示(V) お気に入り(A) ツー)<br>実る • ◯ • 図 • 図 🛃 🍊 💭 検索                                                                                                    | レロ ヘルプ化)<br>                                 | At .                                                                                                    |
|----------------------------------------------------------------------------------------------------|----------------------------------------------|----------------------------------------------------------------------------------------------------|
| D and the second second sec | ation/PR010302.do                            | ▶ 移動                                                                                                    |
| FUSO EC                                                                                                    | U field rewrite network(Practice enviroment) | ) LOGOUT                                                                                                    |
| [Rewriting work]                                                                                                    |                                              |                                                                                                    |
| Please input the history file to u                                                                                                    | pload.                                       | (4) Press the                                                                                                    |
| History file 1<br>History file 2<br>History file 3<br>History file 4<br>History file 5<br>History file 6<br>History file 8<br>History file 9<br>History file 10                                                                                                    |                                              | Image: Select a file whose         Image: Select a file whose         Im |
|                                                                                                    | (5) When all files are selected, select OK.  | Statistics         7+14445         Mill J000007-ARLeav           Statistics         7+144455         #           OK         CANCEL                                                                                                    |
| が表示されました                                                                                                    |                                              | ٠٠٠٠٠٠٠٠٠٠٠٠٠٠٠٠٠٠٠٠٠٠٠٠٠٠٠٠٠٠٠٠٠٠٠٠٠٠                                                                                                    |

#### Important: Notes on upload

- Data with the same reference numbers can be collectively uploaded.
- If files with different reference numbers are registered at the same time, or an attempt is made to register data that has already been registered, an error occurs. Select another history file or cancel the registration and then re-select OK.

### Window: Checking registered data

| onfirmation of history file registration - | Microsoft Internet Explorer      |                      |                                                                                                    |
|--------------------------------------------|----------------------------------|----------------------|----------------------------------------------------------------------------------------------------|
| Edit View Favorites Tools Help             |                                  |                      |                                                                                                    |
| Back 🔹 🔿 🖉 🚰 📿 Search                      | Favorites (Media 🍏 🖏             | • 3                  |                                                                                                    |
| ress 🕘 http://ds-188:9080/fss/PR010307.d   | 0                                |                      | <u>▼</u> ∂‱ L                                                                                                    |
|                                            |                                  |                      |                                                                                                    |
| A                                          | ECUI                             | ield rewrite network | LOGOUT                                                                                                    |
| -050                                       |                                  |                      |                                                                                                    |
| [Rewriting work]                           |                                  |                      |                                                                                                    |
| The information on tar                     | get file is the following. Do yo | u upload it?         |                                                                                                    |
|                                            | Reference number                 | Chassis number       | DATAID                                                                                                    |
| History file 1                             | 1000026B                         | FP50JD 0593427       | A301                                                                                                    |
|                                            |                                  |                      | OK CANCEL                                                                                                    |
|                                            |                                  |                      |                                                                                                    |
|                                            |                                  |                      |                                                                                                    |
|                                            |                                  |                      | $(0)  O(x,y) = (1-x)^{1/2} + (1-x)^{1/2} +$ |
|                                            |                                  |                      | (6) Check the data, and if                                                                                                    |
|                                            |                                  |                      | there is no problem                                                                                                    |
|                                            |                                  |                      |                                                                                                    |
|                                            |                                  |                      | select OK.                                                                                                    |
|                                            |                                  |                      |                                                                                                    |
|                                            |                                  |                      |                                                                                                    |
|                                            |                                  |                      |                                                                                                    |
|                                            |                                  |                      |                                                                                                    |
|                                            |                                  |                      |                                                                                                    |
|                                            |                                  |                      |                                                                                                    |
|                                            |                                  |                      |                                                                                                    |
|                                            |                                  |                      |                                                                                                    |
|                                            |                                  |                      |                                                                                                    |
|                                            |                                  |                      |                                                                                                    |
|                                            |                                  |                      |                                                                                                    |
|                                            |                                  |                      |                                                                                                    |
|                                            |                                  |                      |                                                                                                    |
|                                            |                                  |                      | Dist                                                                                                    |
| ne                                         |                                  |                      | Local intranet                                                                                                    |

### Window: Registration end

| are Texts ( Baoures Tools (Telb  |                             | æ                                                      |
|----------------------------------|-----------------------------|--------------------------------------------------------|
| · → · ② 🗗 🖓 Search               | 🐼 Favorites 🛞 Media 🧭 🛃 🖌 🎒 |                                                        |
| http://ds-188:9080/fss/PR010305. | do                          | Co Links *                                             |
|                                  |                             |                                                        |
| FUSO                             | ECU field rewrite network   |                                                        |
| [Rewriting work]                 |                             |                                                        |
| Following history registr        | ration is complete.         |                                                        |
|                                  | Reference number DATAID     |                                                        |
| History 1                        | 1000026B A301               |                                                        |
|                                  |                             |                                                        |
|                                  |                             |                                                        |
|                                  |                             |                                                        |
|                                  |                             |                                                        |
|                                  |                             |                                                        |
|                                  |                             |                                                        |
|                                  |                             |                                                        |
|                                  |                             |                                                        |
|                                  |                             |                                                        |
|                                  |                             |                                                        |
|                                  |                             |                                                        |
|                                  |                             | (7) Select OK to complete                              |
|                                  |                             | (7) Select OK to complete                              |
|                                  |                             | (7) Select OK to complete the history registration.    |
|                                  |                             | (7) Select OK to complete<br>the history registration. |
|                                  |                             | (7) Select OK to complete<br>the history registration. |
|                                  |                             | (7) Select OK to complete<br>the history registration. |
|                                  |                             | (7) Select OK to complete<br>the history registration. |

### **Quitting Rewriting**

#### Window: Top page

| 🕙 Home – Mi | icrosoft Internet I       | Explorer の提供元: FE         | C InternetExplorer 6 カスタムパッケージ      | 0409            |                    |                             |
|-------------|---------------------------|---------------------------|-------------------------------------|-----------------|--------------------|-----------------------------|
| ファイル(E) 新   | 編集(E) 表示(⊻) お             | 気に入り(A) ツール(T)            | ヘルプ(H)                              |                 |                    |                             |
| 🔾 戻る 🔹      | ۲ 🛋 🕤                     | 🏠 🔎 検索 렀 お                | 気に入り 🚱 🔗 🍓 🔜 😓                      |                 |                    |                             |
| i アドレス(D) 🔮 | http://eol.intra.mitsubis | shi-fuso.com/education/PF | R000102.do                          |                 |                    | 💙 🄁 移動                      |
|             |                           |                           |                                     |                 |                    |                             |
|             | *                         |                           |                                     |                 |                    | LOGOUT                      |
| FL          | JSO                       | ECU field                 | d rewrite network(Practice          | envirome        | nt)                | English Y                   |
| Welco       | ome you, Mr (Ms)          | Export User01.            |                                     |                 |                    |                             |
|             |                           |                           |                                     |                 |                    |                             |
|             | News                      |                           |                                     |                 |                    |                             |
|             | Published Date            | Contents                  | link action                         |                 |                    |                             |
|             | 2006/12/22                | Intranet                  | ink setting.                        |                 |                    |                             |
|             | 2006/12/22                | An extranet               |                                     |                 |                    |                             |
|             | 2000/12/22                |                           |                                     |                 |                    |                             |
|             |                           | r                         |                                     |                 |                    |                             |
|             | Functions                 |                           | Functions                           |                 |                    |                             |
|             | ► Rewriting work          | :Dowr                     |                                     | pe              | erformed.          |                             |
|             | History search            | :Refer                    | <u> Rewriting work</u>              | י<br>1 (1) Sele | ct Rewriting Work. |                             |
|             | User control              | :Pass                     | <ul> <li>Libetano anno 1</li> </ul> | (1) 0010        | er renning room    |                             |
| L           |                           |                           | History search                      |                 |                    |                             |
|             |                           |                           | ► Configuration cha                 | nde             |                    |                             |
|             |                           |                           | <u>P comigatation one</u>           |                 |                    |                             |
|             |                           |                           | User control                        |                 |                    |                             |
|             |                           | N                         |                                     |                 |                    |                             |
|             |                           |                           |                                     |                 |                    |                             |
|             |                           |                           |                                     |                 |                    | v                           |
|             | *れました                     |                           |                                     |                 |                    | <ul> <li>イントラネット</li> </ul> |
| 2 × 203010  | -100.070                  |                           |                                     |                 |                    | <b>3</b> 121 2421           |

| 🚰 Work selection - Microsoft Internet Explorer の提供元: FEC InternetExplorer 6 カスタムパッケージ 0409 |           |
|--------------------------------------------------------------------------------------------|-----------|
| · ファイル(E) 編集(E) 表示(V) お気に入り(A) ツール(E) ヘルブ(H)                                               | At        |
| ③ 戻る ▼ ② ▼ 区 🙆 🏠 🔎 検索 🌟 お気に入り 🤣 ◎ - 🎍 📃 ▼ 📙                                                |           |
| アドレス(1) 👌 http://eol.intra.mitsubishi-fuso.com/education/PR010101.do                       | 💉 🄁 移動    |
|                                                                                            | ~         |
| ECI   field rewrite network/Practice environment                                           | LOGOUT    |
|                                                                                            |           |
| [Rewriting work]                                                                           |           |
| ► Please select the work.                                                                  |           |
| Rewriting data request                                                                     |           |
|                                                                                            |           |
| History upload (2) Select History Upload                                                   |           |
| Herro Deture to Herro                                                                      |           |
|                                                                                            |           |
|                                                                                            |           |
|                                                                                            |           |
|                                                                                            |           |
|                                                                                            |           |
|                                                                                            |           |
|                                                                                            |           |
|                                                                                            |           |
|                                                                                            |           |
|                                                                                            |           |
|                                                                                            |           |
| [C]                                                                                        |           |
| ◎ ページが表示されました                                                                              | 🔩 ብントラネット |

### Window: Selecting history registration method

| The method<br>: ファイル(E) お | d to update history selection - Microsoft Internet Explorer の提供元: FEC InternetExplorer 6 カスタムパッケージ 0409<br>実に) 表示(い) お気(こく)(の) ツール(ロ) ヘルブ(中)                                                                                                    |                     |
|---------------------------|----------------------------------------------------------------------------------------------------|---------------------|
| (3 戻る・                    | ⑤ - 💌 🗟 🏠 🔎 検索 🌪 お気に入り 🔗 🔗 - 🍃                                                                                                    |                     |
| ;アドレス(型) 🙋                | http://eol.intra.mitsubishi-fuso.com/education/PR010301.do                                                                                                    | 💙 🄁 移動              |
| F                         | ECU field rewrite network(Practice enviroment)                                                                                                    |                     |
| [Re                       | vriting work]<br>▶ Please select the method to update history.                                                                                                    |                     |
|                           | Upload :History registration when rewriting file from download is used.                                                                                                    |                     |
|                           | Stopping rewriting (3) Select Stopping rewriting.                                                                                                    |                     |
| <u> </u>                  | CANCEL :Go to t                                                                                                    | £                   |
| 🛛 🗍 Imp                   | ortant: Notes on selecting update method                                                                                                    |                     |
| - V                       | /hen rewriting is done, select Upload.                                                                                                    |                     |
| - v                       | /hen rewriting is not done, select Stopping rewriting.                                                                                                    |                     |
| - E<br>    r              | secause "History Registration" is prepared for writing without getting a umber and password (for pre-shipment and equipment makers), do not us                                                                                                    | reference<br>se it. |
| U                         |                                                                                                    |                     |
| <                         |                                                                                                    | >                   |
| ページが表示                    | Shalut Shalut Sha | 🚽 イントラネット           |

### Window: Entering reason for quit

| Stop registration - Microsoft Internet                       | Explorer                                                                                                    | _ 6 ×                             |
|--------------------------------------------------------------|----------------------------------------------------------------------------------------------------|-----------------------------------|
| Eile Edit Yew Favorites Iools He                             | p                                                                                                    | B                                 |
| 🛱 Back 🔹 🚽 🕘 🙆 🚮 🗔 Searc                                     | h 🚡 Favorites 🛞 Media 🎯 🛃 🗧                                                                                                  |                                   |
| ddress 🙋 http://ds-188:9080/fss/PR01030                      | 4.do                                                                                                    | ▼ 🖓 Go Links ≫                    |
| FUSO                                                         | ECU field rewrite network                                                                                                    | LOGOUT                            |
| [Rewriting work]                                             | (4) Enter a reference number.                                                                                                |                                   |
| Reference<br>number                                          | 1000026C DATAID A301 (5) Enter a DATA ID                                                                                     |                                   |
| Reason for canc                                              | eling::                                                                                                    |                                   |
| レ<br>で<br>Do<br>で<br>Th<br>マ<br>Re                           | writing was done by mistake.<br>e rewriting work period (for three days) was over.<br>writing was unnecessary. (6) Select th | e reason for cancelling.          |
| Postscript / Oth                                             | er reasons::                                                                                                    |                                   |
|                                                              | (7) Enter an and addit                                                                                                    | iy other reasons<br>tional items. |
| Notes on register<br>- If you forgot th<br>the list of proce | ering rewriting cancel<br>le reference number and DATA ID, check<br>ssing in progress on the top page.                       | (8) Select OK.                    |
|                                                              |                                                                                                    |                                   |
| Done                                                         |                                                                                                    | ler rocannuranet                  |

### Window: Checking registered data

| X                                      |
|----------------------------------------|
| B                                      |
|                                        |
| ✓ Q <sup>2</sup> Go Links <sup>2</sup> |
| LOGOUT                                 |
|                                        |
|                                        |
|                                        |
|                                        |
| OK CANCEL                              |
| (9) Check the data, and if there       |
| is no problem, select OK.              |
|                                        |
| Local intranet                         |
|                                        |

### Window: Registration completion

| The completion of registration - Microse         | oft Internet Explorer       |                                       |
|--------------------------------------------------|-----------------------------|---------------------------------------|
| Eile Edit View Favorites Iools Help              |                             |                                       |
| 🕁 Back 🔹 🤿 🔹 🙆 🖓 Search                          | 👔 Favorites 🞯 Media 🎯 🛃 🛪 🎒 |                                       |
| Address Address http://ds-188:9080/fss/PR010305. | do                          | ✓ ♂Go Links *                         |
|                                                  |                             | 2                                     |
| <u>.</u>                                         |                             | LOGOLIT                               |
| FUSO                                             | ECU field rewrite network   |                                       |
| [Rewriting work]                                 |                             |                                       |
| Following the stop regis                         | stration is complete.       |                                       |
|                                                  | Reference number DATAID     |                                       |
|                                                  | 1000026C A301               |                                       |
|                                                  |                             |                                       |
|                                                  |                             |                                       |
|                                                  |                             |                                       |
|                                                  |                             |                                       |
|                                                  |                             |                                       |
|                                                  |                             |                                       |
|                                                  |                             |                                       |
|                                                  |                             |                                       |
|                                                  |                             |                                       |
|                                                  |                             | (10) Select OK to complete the        |
|                                                  |                             | (10) Select OK to complete the        |
|                                                  |                             | registration cancelling.              |
|                                                  |                             |                                       |
|                                                  |                             | $\searrow$ /                          |
|                                                  |                             | $\sim$                                |
|                                                  |                             | OK.                                   |
|                                                  |                             |                                       |
| Dope                                             |                             | A logal internat                      |
| E Done                                           |                             | i i i i i i i i i i i i i i i i i i i |

### **Rewriting History Search**

### Window: Top page

| 🕙 Home – Microsoft Internet                                                               | t Explorer の提供元: FEC InternetExplorer 6 カスタムパッケージ 0409                                                                                                    |           |
|-------------------------------------------------------------------------------------------|----------------------------------------------------------------------------------------------------|-----------|
| │ ファイル(E) 編集(E) 表示(V) オ                                                                   | お気に入り(A) ツール(T) ヘルプ(H)                                                                                                    | 2         |
| 🌀 戻る 🔹 🕥 🕤 🗾 💈                                                                            | 🕜 🔎 検索 🌟 お気に入り 🚱 🔗 - 🌉 📄 - 🛄                                                                                                    |           |
| 」<br>アドレス(D) 🍯 http://eol.intra.mitsub                                                    | bishi-fuso.com/education/PR000102.do                                                                                                    | ▶ 🔁 移動    |
| FUSO<br>Welcome you, Mr (Ms                                                               | LOGO<br>ECU field rewrite network(Practice enviroment)<br>s) Export User01.                                                                                                    | л<br>•    |
| News                                                                                      |                                                                                                    |           |
| Published Date                                                                            | Contents                                                                                                    |           |
| 2006/12/22                                                                                | It is a test of outside link setting.<br>Intranet<br>An extranet                                                                                                    |           |
| 2006/12/22                                                                                | I showed a test site.                                                                                                    |           |
| Functions<br>► Rewriting work<br>► History search<br>► Configuration ch<br>► User control | iDown       interferent       interferent       is engine exchange is performed.         interferent       interferent       is engine exchange is performed.         interferent       interferent       is engine exchange is performed.         interferent       interferent       is engine exchange is performed.         interferent       interferent       is engine exchange is performed.         interferent       interferent       is engine exchange         interferent       interferent       is engine exchange         interferent       interferent       is engine exchange         interferent       interferent       is engine exchange         interferent       interferent       is engine exchange         interferent       interferent       is engine exchange         interferent       interferent       is engine exchange         interferent       interferent       is engine exchange         interferent       interferent       interferent         interferent       interferent       interferent         interferent       interferent       interferent         interferent       interferent       interferent         interferent       interferent       interferent         interferent       interf |           |
| A 2147 = 240 + 1 +                                                                        |                                                                                                    |           |
| <tr <         ページが表示されました                                                                 | 9121577                                                                                                    | <u>بر</u> |

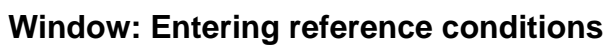

| 7ドレス(1) 🙆 http://ec   | ol.intra.mitsubishi-fuso.co    | om/fss/PR020001.do            |                      |                          | M 🛃                    |
|-----------------------|--------------------------------|-------------------------------|----------------------|--------------------------|------------------------|
| FUSO                  | <u> </u>                       | EC                            | CU field rewrite n   | etwork                   | LOGOUT                 |
| [History se<br>▶ Plea | earch]<br>se input the referen | ce condition.                 |                      |                          |                        |
|                       |                                | WMI                           | VDS                  | VIS                      |                        |
| Select the            | > 💿 Chassis numl               | per                           | Model                | Number                   | (3) Enter the conditio |
| to specify.           | O ENGINE                       | Engine model                  | Engine number        |                          |                        |
|                       |                                | R ECU type<br>DOM-Common-rail | (4M)                 | Serial number            | -                      |
|                       |                                | IT Supplier name Bosch        | Serial number of the | writing device Writing o | lay (YYYYMMDD)         |
|                       |                                |                               |                      | (4) Select               | Search.                |
| く<br>く   く   く   く    |                                |                               | umi                  | Search                   | LEAR CANCEL            |
#### Window: Displaying search results

| 🖉 History search - Mici | rosoft Internet Explorer          | •                     |                             |               |             |             |                  | _ 8 ×    |                         |
|-------------------------|-----------------------------------|-----------------------|-----------------------------|---------------|-------------|-------------|------------------|----------|-------------------------|
| Eile Edit View Favo     | orites <u>T</u> ools <u>H</u> elp |                       |                             |               |             |             |                  | 10       |                         |
| ⇔Back • ⇒ • 🙆 [         | 🗿 🚮 🥘 Search 🝙                    | Favorites 🎯 Media 🎯 📮 | <b>}- ∌</b>                 |               |             |             |                  |          |                         |
| Address 🕘 http://ds-188 | 8:9080/fss/PR020001.do            |                       |                             |               |             |             | • 🖓 😡            | Links »  |                         |
| FUSO                    |                                   | ECU                   | field rewrite ne            | twork         |             |             | LOGOUT           | <u> </u> |                         |
| [History se             | earch]                            |                       |                             |               |             |             |                  |          |                         |
|                         | History search res                | ult                   |                             |               |             |             |                  |          |                         |
|                         | Vehicle<br>production<br>history  |                       |                             |               |             |             | Detail           |          |                         |
|                         | VIN (Chassis numbe                | r) FP50JD-05934       | 27                          |               |             |             |                  |          |                         |
|                         | Type classification               | FP50JDR4C7            |                             |               |             |             |                  | ٦ I      |                         |
|                         | Model                             | FP50JD                |                             |               | Displays    | c c         | complete         |          |                         |
|                         | Notification type                 |                       |                             |               |             |             |                  |          |                         |
|                         | Chassis number                    | 593427                |                             |               | vehicle o   | lata.       |                  |          |                         |
|                         | Engine                            | 6M70-999938           |                             |               |             |             |                  |          |                         |
|                         | Complete exar                     | nination date         | Shipping date               |               | Sales       | s date      |                  |          |                         |
|                         | Engine exchange<br>history        |                       |                             |               |             |             | Detail           |          |                         |
|                         |                                   | Engine model          | Model                       | Engine i      | number      | Registrati  | on date          | $\sim$   |                         |
|                         | Production history                | 6M70                  | 6M70                        | 999938        |             | 2007        | 0115             |          | טוא Displays engine     |
|                         | Latest                            | 6M/U                  | 6M/U                        | 999938        |             | 2007        | 0115             |          | data.                   |
|                         | ECU exchange history              |                       |                             |               |             |             |                  |          |                         |
|                         |                                   |                       | ECU hardware part<br>number | ECUSerial num | nber Regist | ration date | EOLDetail        | Disp     | lays rewriting history. |
|                         | Common-rail                       | Production history    | MK526658                    | 44169265      | 200701      | 15          | Detail           |          |                         |
| 🙆 Done                  |                                   |                       |                             |               | 10704       |             | 📴 Local intranet |          |                         |

When two or more vehicles meet the conditions

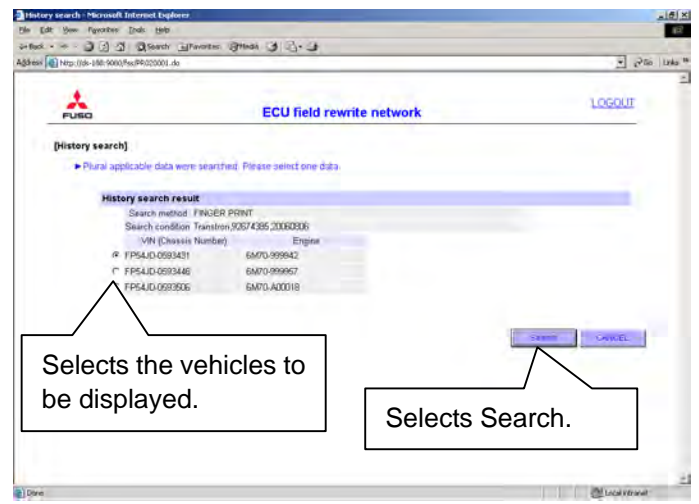

#### Notes on each data display

- Only the display of rewritten histories is supported.
- Detailed display is to be supported by obtaining complete vehicle, engine and transmission data or by link.

#### 🚰 EOL Detail display - Microsoft Internet Explorer - 8 × Eile Edit View Favorites Tools Help 😓 Back 🔹 🤿 🕝 😰 🚰 🛛 🐼 Search 🕋 Favorites 🖉 Media 🧭 🛃 🗉 🎒 ▼ 🖉 Go Links × Address 🕘 http://ds-188:9080/fss/PR020003.do LOGOUT FUSO ECU field rewrite network [EOL Detail display] EOL Detail display ECU serial number (At time of ECU serial number (latest) ECU type production) ECU serial number DOM-Common-rail(6M7) 44169265 44169265 Displays all rewriting history Vehicle information Engine from the production to the VIN EI FP50JD-0593427 6M70-999938 TRANSMISSION current. Complete examination date Shipping date Sales date Writing content Data item Writing value FINGER PRINT Production history 0000 0003 35453525 20060806021334 Airflow Sensor Characteristic No./SCR Characteristic No. Hist Latest 0000 0003 35453525 20070116213238 Data p CANCEL Displays written values from the production and latest histories. Makes it possible to Makes it possible to download displayed print the window. One items into a CSV file.

## Window: Displaying ECU details

The rewriting history from the production to the current is displayed.

| history   | Airflow Sensor Charac | teristic No./SCR Characteristic No. |                   |
|-----------|-----------------------|-------------------------------------|-------------------|
| Reference | Writing value         | FINGER PRINT                        | Reason for cancel |
| 1000026B  | 0000                  | 0003 35453525 20070116213238        |                   |
| 10000257  | 0000                  | 0003 35453525 20070115204816        | 000000000         |
| 10000255  | 0000                  | 0003 35453525 20070115201741        |                   |
| 00000000  | 0000                  | 0003 35453525 20060806021334        |                   |
|           |                       |                                     |                   |
|           |                       |                                     |                   |
|           |                       |                                     |                   |
|           |                       |                                     |                   |

## **Preparatory Works for Engine Replacement**

When replacing an engine in a given vehicle, you need to load new data particular to each engine such as injector type into the engine. After one of the following operations has been performed, do the works as indicated in the following pages before downloading the ECU data.

Major operations:

- Replacing an engine with new
- Transferring an engine from another vehicle

#### Window: Top page

| 🗿 Home – Microsoft Internet       | Explorer の提供元: FEC InternetExplorer 6 カスタムパッケージ 0409                |        |
|-----------------------------------|---------------------------------------------------------------------|--------|
| ファイル(E) 編集(E) 表示(V) お             | お気に入り(金) ツール(立) ヘルプ(出)                                              |        |
| 🔇 戻る • 🕑 • 🗾 🛃                    | 🕜 🔎 検索 📌 お気に入り 🥝 🔗 🍓 🔜 - 🛄                                          |        |
| アドレス(①) 🕘 http://eol.intra.mitsub | pishi-fuso.com/education/PR000102.do                                | 🖌 🄁 移動 |
|                                   |                                                                     | _      |
| *                                 |                                                                     |        |
| FUSO                              | ECU field rewrite network(Practice enviroment)                      | *      |
| Welcome you, Mr (Ms               | s) Export User01.                                                   |        |
|                                   |                                                                     |        |
| News                              |                                                                     |        |
| Published Date                    | Contents                                                            |        |
| 2006/12/22                        | It is a test of outside link setting.                               |        |
| 2000/12/22                        | An extranet                                                         |        |
| 2006/12/22                        | I showed a test site.                                               |        |
|                                   |                                                                     |        |
|                                   |                                                                     |        |
| Functions                         | Eunctions                                                           |        |
| ► Rewriting work                  | :Down                                                               |        |
| Configuration ch                  | nange :Refer <b>Rewriting work</b> is engine exchange is performed. |        |
| ►User control                     | :Pass                                                               |        |
|                                   | History search                                                      |        |
|                                   | (1) Select Configuration                                            | 7      |
|                                   | Configuration change (1) Select Conliguration                       |        |
|                                   | change.                                                             |        |
|                                   |                                                                     |        |
|                                   | Y                                                                   |        |
|                                   |                                                                     | 5      |
| <                                 |                                                                     |        |
| 🗿 ページが表示されました                     |                                                                     | ۰ト ,   |

# Window: ECU detail display

| Elle Edit View Favorites Iools Help                                                                                                    | -        |
|----------------------------------------------------------------------------------------------------|----------|
| ⇔Back • → • 🚳 😰 🖓 🔞 Search 🔝 Favorites 🐠 Media 🎯 🖏 • 🌗                                                                                              |          |
| Address 🙆 http://ds-188:9080/fss/PR030001.do 🔽 🔗 Go                                                                                                 | Links »  |
|                                                                                                    | *        |
|                                                                                                    |          |
| ECU field rewrite network                                                                                                    |          |
|                                                                                                    |          |
| [Configuration change]                                                                                                    |          |
| Please select the content of configuration change.                                                                                                  |          |
| (2) Select Engine                                                                                                    |          |
| Engine exchange                                                                                                    |          |
| exchange.                                                                                                    |          |
| Regenerative engine data input :Chan <del>lged mommation is registered when c</del> onfiguration change by using regenerative engine was performed. |          |
|                                                                                                    |          |
| Home :Return to Home                                                                                                    |          |
|                                                                                                    |          |
|                                                                                                    |          |
|                                                                                                    |          |
|                                                                                                    |          |
|                                                                                                    |          |
|                                                                                                    |          |
|                                                                                                    |          |
|                                                                                                    |          |
|                                                                                                    |          |
|                                                                                                    |          |
|                                                                                                    |          |
|                                                                                                    |          |
| 🖉 Done                                                                                                    | <u> </u> |

## Window: Entering vehicle information

| 🖉 Engine exchange condition input - Mi   | crosoft Internet Explorer            |                | _ 8 ×   |
|------------------------------------------|--------------------------------------|----------------|---------|
| File Edit View Favorites Tools He        | elp -                                |                | -       |
| 🗢 Back 🔹 🚽 🛛 🙆 🙆 🖓 🤤 Sean                | ch 🔄 Favorites 🛞 Media 🎯 🛃 + ᢖ       |                |         |
| Address 🛃 http://ds-188:9080/fss/PR03010 | D1.do                                |                | Links » |
| FUSO                                     | ECU field rewrite network            | LOGOUT         | *       |
| [Configuration change]                   |                                      |                |         |
| Please input the ve                      | nice information to exchange engine. |                |         |
| VIN                                      | WMI VDS VIS                          |                |         |
| VIN                                      | - F134047 - J33320                   |                |         |
|                                          |                                      |                |         |
|                                          | (3) Enter VIN of the vehicle whose   |                |         |
|                                          | engine has been replaced.            |                |         |
|                                          |                                      |                |         |
|                                          |                                      |                |         |
|                                          |                                      |                |         |
|                                          |                                      |                |         |
|                                          |                                      |                |         |
|                                          |                                      |                |         |
|                                          |                                      |                |         |
|                                          | (4) Select OK.                       |                |         |
|                                          |                                      |                |         |
|                                          | U OR                                 | CANCEL         |         |
|                                          |                                      |                | +       |
| E Done                                   |                                      | Cocal intranet |         |

## Window: Entering engine information

| is Ext yew Favories Tools take         is Ext yew Favories Tools take         is Ext yew favories Tools take         is Ext yew favories Tools take         is Ext yew favories Tools take         is Ext yew favories Tools take         is Ext yew favories Tools take | Engine exchange condition input - Micro                                                                                                    | soft Internet Explorer                                                                                               | X                           |
|----------------------------------------------------------------------------------------------------|----------------------------------------------------------------------------------------------------|----------------------------------------------------------------------------------------------------|-----------------------------|
| First * * * * * * * * * * * * * * * * * * *                                                                                                    | File Edit View Favorites Tools Help                                                                                                    |                                                                                                    | 1 B                         |
| gatess       http://ds-108:900/fss/PR030101.do       Image: Configuration change         ECU field rewrite network       LOGOUT         Configuration change]       • Vehicle information to exchange engine         VIN       • VTS         VIN       • FT54JWZ         • Please input the new engine information.         ENGINE       Engine model @MZ         (5)       Change the engine model, if required.         (6)       Enter the engine number.         (7)       Select OK.         When the Configuration change window appears, the later engine model and number are displayed.       (7) Select OK.                                                                                                    | 🌣 Back 🔹 🔿 🔹 🙆 🙆 🥘 Search                                                                                                    | 👔 Favorites 🛞 Media 🎯 🛃 - 🎒                                                                                          |                             |
| LOCOUT         ECU field rewrite network         LOCOUT         Configuration change engine         VIN       VIN                                                                                                    | ddress 🚳 http://ds-188:9080/fss/PR030101.d                                                                                                    | 0                                                                                                    | ר בי בי כל Go Links א       |
| [Configuration change]         • Vehicle information to exchange engine         WMI       VDS       VIS         • FT54JWZ       593526         • Please input the new engine information.         (5)       Change the engine model information.         (5)       Change the engine model, if required.         (6)       Enter the engine number.         (7)       Select OK.         When the Configuration change window appears, the later engine model and number are displayed.       (7)                                                                                                    | FUSO                                                                                                    | ECU field rewrite network                                                                                            | LOGOUT                      |
| WMI       VDS       VIS         VIN       - FT54JWZ       593526         • Please input the new engine information.       Engine model       Engine model       MT       Image: Comparison of the engine model, if required.         (5)       Change the engine model, if required.       (6)       Enter the engine number.         (7)       Select OK.         (7)       Select OK.                                                                                                    | [Configuration change]                                                                                                    | exchange engine                                                                                                    |                             |
| Please input the new engine information.          ENGINE       Engine model @M7       Engine number A00038         (5)       Change the engine model, if required.       (6)         (6)       Enter the engine number.    When the Configuration change window appears, the later engine model and number are displayed.          (7)       Select OK.                                                                                                    | VIN                                                                                                    | <b>WMI VDS VIS</b><br>- FT54JWZ - 593526                                                                             |                             |
| ENGINE       Engine model @M7       Engine number       A00038         (5)       Change the engine model, if required.       (6)       Enter the engine number.         (6)       Enter the engine number.       (7)       Select OK.         When the Configuration change window appears, the later engine model and number are displayed.       (7)       Select OK.                                                                                                    | ► Please input the new e                                                                                                    | engine information.                                                                                                  |                             |
| (5) Change the engine<br>model, if required.<br>(6) Enter the engine<br>number.<br>(7) Select OK.<br>(7) Select OK.                                                                                                    | ENGINE                                                                                                    | Engine model 6M7 0 Engine n                                                                                          | umber A00038                |
| OK. OANCEL                                                                                                    | When the Configuent of the model and the model and the mod | (5) Change the engine<br>model, if required. (6)<br>uration change window appears, the late<br>number are displayed. | Enter the engine<br>number. |
| Done Calintranet                                                                                                    | Done                                                                                                    |                                                                                                    | Cocal intranet              |

## Window: Entering engine information

| 🚰 Engine ex       | xchange confirm                 | ation - Microsoft Int            | ernet Explorer                               |                      |        |                                |
|-------------------|---------------------------------|----------------------------------|----------------------------------------------|----------------------|--------|--------------------------------|
| <u>Eile E</u> dit | <u>V</u> iew F <u>a</u> vorites | <u>T</u> ools <u>H</u> elp       |                                              |                      |        | 100 A                          |
| 😓 Back 👻          | ⇒ - 🛞 🙆 🤞                       | 🛱 🛛 🔞 Search 🛛 🙀 F               | avorites 🛞 Media 🧭 🗟 - 🎒                     |                      |        |                                |
| Address 🥘         | http://ds-188:908               | 0/fss/PR030101.do                |                                              |                      |        | 💌 🔗 Go 🛛 Links 🌺               |
|                   | FUSO                            |                                  | ECU field rewrite                            | network              |        |                                |
| C                 | Configuration                   | n change]<br>ration is changed v | with the following content. Click on 'OK' bu | ton if it is fine    |        |                                |
|                   |                                 | allor to changea t               |                                              |                      |        |                                |
|                   | ► Vehicle i                     | information to exch              | nange engine                                 |                      |        |                                |
|                   | v                               | /IN                              | <b>WMI VDS</b><br>- FT54JWZ - 55             | <b>VIS</b><br>93526  |        |                                |
|                   | ► New eng                       | jine                             |                                              |                      |        | 3) Confirm that the            |
|                   | E                               | NGINE                            | Engine model 6M7 0                           | Engine number A00038 |        | chassis number                 |
|                   |                                 |                                  |                                              |                      | _      | and engine number are correct. |
|                   |                                 |                                  |                                              |                      |        |                                |
|                   |                                 |                                  |                                              |                      |        |                                |
|                   |                                 |                                  |                                              |                      |        |                                |
|                   |                                 |                                  |                                              | A                    |        |                                |
| M c               | onfirm tha                      | at correct VI                    | N and engine number are                      | displaved.           |        |                                |
| If                | an incorr                       | ect number                       | is found select CANCEL                       | and enter your       | $\neg$ |                                |
|                   | orrect nun                      | nher                             |                                              |                      |        |                                |
|                   | Sheet han                       |                                  |                                              | )                    | ОК     | CANCEL                         |
|                   |                                 |                                  |                                              |                      |        |                                |
| Done              |                                 |                                  |                                              |                      |        | 🔤 Local intranet               |
|                   |                                 |                                  |                                              |                      | ,      | , ,                            |

## Window: Completion of registration

| ngine exchange confirmation - M                                       | icrosoft Internet Explorer                                                                                                  | _6                        |
|-----------------------------------------------------------------------|----------------------------------------------------------------------------------------------------|---------------------------|
| Edit View Favorites Tools                                             | Help                                                                                                    | 1                         |
| 3ack • ⇒ • 🕥 🗗 🗂 🤤                                                    | earch 📓 Favorites 《Media 🎯 🎝 🔹 🍠                                                                                            |                           |
| ress 🕘 http://ds-188:9080/fss/PR0                                     | 80102.do                                                                                                    | ▼ c <sup>2</sup> Go Links |
| FUSO                                                                  | ECU field rewrite net                                                                                                    | work                      |
| [Configuration chang                                                  | e]                                                                                                    |                           |
| The registration of                                                   | configuration change is complete.                                                                                           |                           |
| ► Vehicle informat                                                    | on to exchange engine                                                                                                    |                           |
| VIN                                                                   | <b>WMI VDS VIS</b><br>- FT54JWZ - 593526                                                                                    |                           |
| ► New engine                                                          |                                                                                                    |                           |
| ENGINE                                                                | Engine model 6M7 0 Engin                                                                                                    | e number A00038           |
| This completes<br>replacement en<br>Now, you can g<br>using the norma | the preparation for getting new da<br>gine.<br>et data to be loaded to replacement e<br>I procedure for getting write data. | ata for the<br>engines by |
| 100e                                                                  |                                                                                                    | G# tocal intranet         |

# **5. MUT-III OPERATION**

| • | Notes                                  | 5-1  |
|---|----------------------------------------|------|
| ٠ | List of Service Works                  | 5-2  |
| ٠ | File Transfer (MUT-III⇔Removable Disk) | 5-4  |
| ٠ | All Data Writing                       | 5-8  |
| ٠ | Injector Data Writing                  | 5-14 |
| ٠ | PTO Idle speed Writing                 | 5-21 |
| ٠ | SLD Limited Speed Writing              | 5-27 |
| ٠ | Ash Data Writing                       | 5-33 |

Remarks:

This document is quoted from the MUT-III Instruction Manual which comes with the MUT-III Software. Refer to the MUT-III Instruction Manual if you have any questions.

## Notes

#### 1. Common check items

The following conditions are not prerequisite for rewriting ECU data. But it is recommended to meet the following requirements when ECU data rewriting is performed for the sake of safety:

- Engine stopped
- Vehicle stopped
- Gear placed in the neutral position and parking brake applied
- Normal battery voltage (24 V-vehicle: terminal voltage 20 V or higher desirable)

(12 V-vehicle: terminal voltage 10 V or higher desirable)

#### 2. Requirements for ECU data rewriting

The following requirements must be satisfied to perform ECU data rewriting.

| ECU      | Requirements for rewriting (all must be satisfied)               | Error code (*1)              |
|----------|------------------------------------------------------------------|------------------------------|
| Bosch    | (1) Key switch ON                                                | Communication error (22)     |
|          | (2) Engine speed = 0 rpm                                         |                              |
|          | (3) Vehicle speed = 0 km/h                                       |                              |
| OWIT ECO | (4) Gear position: neutral or parking                            |                              |
|          | (1) Key switch ON                                                | Communication error (22)     |
| DENSO    | (2) Engine speed = 0 rpm                                         |                              |
| 6M6 ECU  | (3) Vehicle speed ≤ 1 km/h                                       |                              |
|          | (4) Data writing not in progress                                 |                              |
|          | (1) On the MUT-III, select the write target system and press the | Communication error (22)     |
|          | write execution key.                                             | Diagnostic code              |
|          | (2) Ignition switch: ON (main power supply: higher than 4 V)     | P1007 (ECU error)            |
|          | (3) Auto cruise inoperative                                      | P1009 (writing not complete) |
| MVCU     | (4) SLD inoperative                                              |                              |
|          | (5) Vehicle speed: Less than 3 km/h                              |                              |
|          | (6) Engine speed: Less than 400 rpm                              |                              |
|          | (7) ECU power supply: Higher than 8 V (both battery power and    |                              |
|          | main power)                                                      |                              |

(\*1): Error code that is displayed on the MUT-III if an error occurs in the ECU during data rewriting. As communication error is automatically displayed, the ordinary MUT-III diagnostic procedure is necessary for the diagnostic codes.

#### 3. Work to be done after rewriting

After engine ECU data is rewritten, the diagnostic codes stored in the ECU and MVCU should be cleared. Failure to clear the diagnostic codes will cause an ECU communication error.

## **List of Service Works**

The MUT-III operation is described separately for individual service works. Each number in parentheses indicates the applicable document in the following pages.

#### • For U.S.A.

| Mortes                      | EPA07 CANTER |      | EPA07 FK/FM |      | Deferment Manual                                                                      |  |
|-----------------------------|--------------|------|-------------|------|---------------------------------------------------------------------------------------|--|
| vvorks                      | 4M5 ECU      | MVCU | 6M6 ECU     | MVCU | Reference Manual                                                                      |  |
| Common works                | (1)          | (1)  | (1)         | (1)  | (1) File Transfer                                                                     |  |
| Replacement of ECU (*1)     | (2), (6)     | (2)  | (2)         | (2)  | (MUT- III to/from Removable<br>Disk)                                                  |  |
| Replacement of Injector     | (3)          | _    | (3)         | _    | <ul><li>(2) All Data Writing</li><li>(3) Injector Data Writing</li></ul>              |  |
| Change of PTO idle rpm      | (4)          | _    | (4)         | _    | <ul> <li>(4) PTO Idle speed Writing</li> <li>(5) SLD Limited Speed Writing</li> </ul> |  |
| Change of SLD Limited speed | _            | (5)  | —           | (5)  | <ul><li>(6) Ash Data Writing</li></ul>                                                |  |

#### • For Singapore

| Works                   | FP.FV.FS (EURO-4) |      | FK.FM (EURO-4) |      | Deference Menuel                                                         |  |
|-------------------------|-------------------|------|----------------|------|--------------------------------------------------------------------------|--|
| WOIKS                   | 6M7 ECU           | MVCU | 6M6 ECU        | MVCU | Relefence Manual                                                         |  |
| Common works            | (1)               | (1)  | (1)            | (1)  | (1) File Transfer                                                        |  |
| Replacement of ECU      | (2)               | (2)  | (2)            | (2)  | Disk)                                                                    |  |
| Replacement of Injector | _                 | _    | (3)            |      | <ul><li>(2) All Data Writing</li><li>(3) Injector Data Writing</li></ul> |  |

#### • For Hong Kong

| Worko                   | FP.FV.F | S (JP05) | FK.FM   | (JP05) | Poference Menuel                                                         |
|-------------------------|---------|----------|---------|--------|--------------------------------------------------------------------------|
| WORKS                   | 6M7 ECU | MVCU     | 6M6 ECU | MVCU   | Relefence Manual                                                         |
| Common works            | (1)     | (1)      | (1)     | (1)    | (1) File Transfer                                                        |
| Replacement of ECU      | (2)     | (2)      | (2)     | (2)    | Disk)                                                                    |
| Replacement of Injector | _       | _        | (3)     | _      | <ul><li>(2) All Data Writing</li><li>(3) Injector Data Writing</li></ul> |

#### • For Australia / New Zealand

| Monto                   | FP.FV.FS | (EPA04) | FK.FM.FI | N (EPA04) | Deference Menuel                    |
|-------------------------|----------|---------|----------|-----------|-------------------------------------|
| VVOTKS                  | 6M7 ECU  | MVCU    | 6M6 ECU  | MVCU      | Reference Manual                    |
| Common works            | _        | (1)     | —        | (1)       | (1) File Transfer                   |
| Replacement of ECU      | _        | (2)     | _        | (2)       | (MUT-III to/from Removable<br>Disk) |
| Replacement of Injector | _        | _       |          |           | (2) All Data Writing                |

Remarks (\*1):

As the following two cases are assumed when EPA07 CANTER ECU for U.S.A. is replaced, determine the case considering the work characteristic.

#### <Case 1>

- (1) Select manual input of coding function Ash of MUT.
- (2) Read Ash data from the old ECU (before replacement).
- (3) Replace ECU.
- (4) Write Ash data to a new ECU (after replacement).
- (5) Select automatic input of coding function All of MUT.
- (6) Remove check of Ash in coding Item and write data.

Demerits

- If you fail to un-check in Ash, you need to read Ash from old ECU.
- You must replace ECU during rewriting work.

#### <Case 2>

(1) Select information of coding function Ash of MUT and memo Ash data (6 digits).

(2) Replace ECU.

- (3) Select automatic input of coding function All of MUT and write all data.
- (4) Select manual input of coding function Ash of MUT and write the memo Ash.

Demerits

- It takes time to write a memo.
- Manual input is required.

## (1) File Transfer (MUT-III⇔Removable Disk)

| <men< th=""><th>u Window&gt;</th><th>alt Internet Funktion - DV2542701</th><th>Ω.</th></men<> | u Window>    | alt Internet Funktion - DV2542701 | Ω.               |
|-----------------------------------------------------------------------------------------------|--------------|-----------------------------------|------------------|
|                                                                                               | Menu         | <u> </u>                          | (1)              |
|                                                                                               | System selec | st                                | Special function |
|                                                                                               |              |                                   |                  |
|                                                                                               |              |                                   |                  |
|                                                                                               | - Canadiana  |                                   |                  |
| Prevasel select                                                                               |              |                                   |                  |

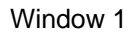

• Press "Special Function" button (Window 1: (1)) to proceed to the System Function Window (Window 2).

| <sys< th=""><th>stem Function</th><th>Windov</th><th>W&gt;</th><th></th><th></th></sys<> | stem Function                    | Windov         | W>               |                                                            |          |
|------------------------------------------------------------------------------------------|----------------------------------|----------------|------------------|------------------------------------------------------------|----------|
| Special Fu                                                                               | unction - Microsoft Internet Exp | kirer - 199543 | の推測              |                                                            |          |
|                                                                                          |                                  | 100            | Special Functi   | on                                                         | N4020000 |
| $\square$                                                                                | System function                  | $\checkmark$   | Measurement func | lon                                                        |          |
|                                                                                          | Drive Rec                        | order          | (1)              | V.C.I. Stand-alone Diagnosis<br>(Data transfer to PC-card) |          |
|                                                                                          | Coding Data Ma                   | nagement       |                  |                                                            |          |
|                                                                                          |                                  |                |                  |                                                            |          |
|                                                                                          |                                  |                |                  |                                                            |          |
|                                                                                          |                                  |                |                  |                                                            |          |
|                                                                                          |                                  |                |                  |                                                            |          |
| Trainer for                                                                              | ertion.                          |                |                  |                                                            |          |
| 1                                                                                        | 1 È                              |                | 2                |                                                            |          |

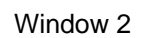

• Press "Coding Data Management" button (Window 2: (1)) to proceed to the Coding Data Management Window (Window 3).

| Codi                                  | ng Data Ma | nagement Nid                    | 10200230 |
|---------------------------------------|------------|---------------------------------|----------|
| ystem function Coding Data Management | (1)        |                                 |          |
| Data transfer to PC                   |            | Data transfer to Removable disk | T        |
|                                       |            |                                 |          |
|                                       |            |                                 |          |
|                                       |            |                                 |          |
|                                       |            |                                 |          |
|                                       |            |                                 |          |
|                                       |            |                                 |          |
|                                       |            |                                 |          |
|                                       |            |                                 |          |
|                                       |            |                                 |          |
|                                       |            |                                 |          |
| Inclin                                |            |                                 |          |

#### <Coding Data Management Window>

#### Window 3

• Press Function button to proceed to the following windows.

| Function button name            | Next window             | Remarks                                     |
|---------------------------------|-------------------------|---------------------------------------------|
| Data transfer to PC             | Drive Select Window     | Transfer data from removable disk (USB      |
| (Window 3: (1))                 | (Window 4)              | memory, etc.) to MUT PC.                    |
| Data transfer to removable disk | Stored File List Window | Transfer data from MUT PC to removable disk |
| (Window 3: (2))                 | (Window 6)              | (USB memory, etc.).                         |

| Coding Data Managemen                                           | t N402002 |
|-----------------------------------------------------------------|-----------|
| System function Coding Data Management Data transfer to PC      | (1)       |
| Onvelis                                                         |           |
| D/Removable disk                                                |           |
|                                                                 | *         |
|                                                                 |           |
|                                                                 |           |
|                                                                 |           |
|                                                                 |           |
|                                                                 |           |
| -                                                               |           |
| lease select the drive that you save and press the save button. |           |
| 1 L S 2 E.                                                      |           |
|                                                                 | (2)       |
| Window 4                                                        |           |

<Drive Select Window>

- Select removable disk (Window 4: (1)) which contains data from Drive List.
- Press "Transfer" button (Window 4: (2)) to proceed to the Inquiry Number Input Window (Window 5).

|            | Inquiry i      | number          |               |    |   |    |   |       | .(1)          |      |
|------------|----------------|-----------------|---------------|----|---|----|---|-------|---------------|------|
| 0          | ,              | 2               | 3             | 4  | 5 | 6  | 7 | 8     | 9             |      |
| A          | в              | с               | D             | E  | F | G  | н | 1     | J             |      |
| к          | Ŀ.             | м               | N             | o  | P | ۹  | R | s     | т             |      |
| U          | v              | w               | x             | Y  | z |    |   |       |               | ¥.   |
|            |                |                 |               |    |   |    |   | Space | Back<br>Space | Clea |
| ut the log | ling number th | et you got from | the EOL serve | t. | _ | al |   |       |               |      |

#### <Inquiry Number Input Window>

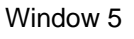

- Enter inquiry number of transferred data in Inquiry Number Input Field (Window 5: (1)) from the keyboard of MUT Screen or PC main unit.
- Press OK button (Window 5: (2)) to transfer all files that match the entered inquiry number to MUT PC.

#### d Data Nanaerment - Nicrosoft Inter Coding Data Management System function / Coding Data Management / Data transfer to Removable disk File name nquiry num MIN Date System nam Coding item 2007/03/ LIT\_10000039\_A601 000003 ENGINE Ash Accumulation Amour 2007/03/05 UT\_10000039\_A401 1000003 ENGINE PTO Idle Speed 2007/03/05 1000003 ctor of Cylinder 1 (TWV UT 10000039 A101 4 ENGINE 2007/03/05 10000039 JL6CCG1S97K00555 10000039\_F1A0.0 ENGINE VIN 2007/03/05 000003 JL6CCG1S97K0055 ENGINE OL 10000039 A301 or Chars LBCCG1S97K005 ENGINE Q Adjustment No. 2007/03/05 10000039\_A201 000003 E 1 1 ? (1) (2) Window 6

#### <Stored File List Window>

#### • All files stored in MUT PC are displayed.

| File name   | Display contents                                         |
|-------------|----------------------------------------------------------|
| EOL_~~~.csv | Writing file to download from EOL server.                |
| MUT oov     | History management file to upload to EOL server.         |
|             | (Automatically created when writing is performed in MUT) |

<To transfer a file to removable disk>

- Select a file to transfer. (Check the checkbox on the left.)
- Press OK button (Window 6: (1)) to proceed to the Drive Select Window (Window 7).
- <To delete a file>
- Select a file to delete. (Check the checkbox on the left.)
- Press "Delete" button (Window 6: (2)) to delete a file after Confirmation Window is displayed.

#### <Drive Select Window>

|                               | Coding Data Mana                             | gement                                                                     | N402 |
|-------------------------------|----------------------------------------------|----------------------------------------------------------------------------|------|
| ystem function / C            | oding Data Management 🖊 Data transfer to Rer | movable disk                                                               |      |
|                               |                                              |                                                                            |      |
|                               | DrivoList                                    |                                                                            |      |
|                               |                                              | (1)                                                                        |      |
|                               | ()/Removable disk                            |                                                                            |      |
|                               |                                              |                                                                            |      |
|                               |                                              |                                                                            |      |
|                               |                                              |                                                                            |      |
|                               |                                              |                                                                            |      |
|                               |                                              |                                                                            |      |
|                               |                                              |                                                                            |      |
|                               |                                              | -                                                                          |      |
|                               |                                              |                                                                            |      |
|                               |                                              |                                                                            |      |
|                               | L                                            |                                                                            |      |
|                               |                                              |                                                                            |      |
| s salect the drive that you a | we and press the save button.                |                                                                            | _    |
| 1 L                           | S 2 B                                        | Some data. Set extraction condition and asymptotication<br>data in a file. |      |
|                               |                                              |                                                                            |      |

- Select a removable disk (Window 7: (1)) to save data from Drive List.
- Press "Save" button (Window 7: (1)) to copy the selected file.

## (2) All Data Writing

|                | ENGINE                    |              |
|----------------|---------------------------|--------------|
| RTRAIN ENGINE  |                           |              |
| Self-diagnosis | Data List                 | Actuator Tes |
| Drive Recorder | OBD-II Test Mode          | Voltmeter    |
| Resistor (1    | ECU Information           | ECU Reset    |
| Coding         | Combination Actuator Test |              |

Window 1

• Press "Coding" button (Window 1: (1)) to proceed to the Coding Menu Window (Window 2).

| VIN<br>Q Adjustment |
|---------------------|
| VIN<br>Q Adjustment |
| Q Adjustment        |
|                     |
|                     |
|                     |
|                     |
|                     |
|                     |
|                     |

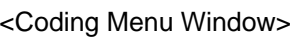

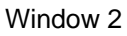

• Press "All Data" button (Window 2: (1)) to proceed to the Coding Submenu Window (Window 3).

| POWERTRAIN ENGINE Coding (1 | ling N40             | 101572 |
|-----------------------------|----------------------|--------|
| All Data Writing            | All Data Information |        |
|                             |                      |        |
|                             |                      |        |
|                             |                      |        |
|                             |                      |        |
| ase select function.        |                      |        |
|                             |                      |        |

#### <Coding Submenu Window>

Window 3

• Press each Function button to proceed to the following windows.

| Function button name                | Next window                         | Remarks                                         |
|-------------------------------------|-------------------------------------|-------------------------------------------------|
| All Data Writing<br>(Window 3: (1)) | Password Input Window<br>(Window 4) | Write all coding data to ECU.                   |
| All Data Information                | All Data Display Window             | Confirm coding related data which is written in |
| (Window 3: (2))                     | (Window 11)                         | ECU.                                            |

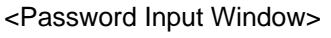

|            | Pass            | word           | _   |   |   |   |   |       | (1            | )    |
|------------|-----------------|----------------|-----|---|---|---|---|-------|---------------|------|
| 0          | 1               | 2              | 3   | 4 | 5 | 6 | 7 | 8     | 9             |      |
| A          | в               | с              | D   | E | F | G | н | 1     | J             |      |
| к          | L               | м              | N   | 0 | P | Q | R | s     | т             |      |
| U          | v               | w              | х   | Y | z |   |   |       |               | Ŷ.   |
|            |                 |                |     |   |   |   |   | Space | Back<br>Space | Clea |
| ut the pas | ssword got from | n the EOL serv | er. |   |   | - |   |       |               |      |

- Enter password obtained from EOL server into Password Input field (Window 4: (1)) from the keyboard of MUT Screen or PC main unit.
- Press OK button (Window 4: (2)) to proceed to the Inquiry Number Input Window (Window 5).

|   | Inquiry r | number |   |   |   |   |   |       | (1)           |       |
|---|-----------|--------|---|---|---|---|---|-------|---------------|-------|
| 0 | 1         | 2      | 3 | 4 | 5 | 6 | 7 | 8     | 9             |       |
| A | в         | с      | D | E | F | G | н | 1     | J             |       |
| к | L         | м      | N | o | P | Q | R | s     | т             |       |
| U | v         | w      | x | Y | z |   |   |       |               | ١     |
|   |           |        |   |   |   |   |   | Space | Back<br>Space | Clear |

#### <Inquiry Number Input Window>

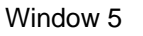

- Enter inquiry number obtained from EOL server into Inquiry Number Input field (Window 5: (1)) from the keyboard of MUT Screen or PC main unit.
- Press OK button (Window 5: (2)) to proceed to the Data Input Method Select Window (Window 6).

| ENGINE Coding                       | All Data Writi |                      |     |
|-------------------------------------|----------------|----------------------|-----|
|                                     |                | Input method of data |     |
|                                     | No.            | Name                 |     |
|                                     | 1              | manual input         | (1) |
|                                     | 2              | automatic input      |     |
|                                     |                |                      |     |
|                                     |                |                      |     |
| -                                   |                |                      |     |
| -                                   |                | 1                    |     |
| L.                                  | -              | 4                    |     |
| Please select input method of data. |                |                      |     |
| 1 L                                 | \$             | 2                    | ×   |
|                                     |                | (2)                  |     |

<Data Input Method Select Window>

• Select "Automatic Input" (Window 6: (1)) and press OK button (Window 6: (2)) to proceed to the Coding Contents Confirmation Window (Window 7).

|             |              |                                               | Writing details |         |   |
|-------------|--------------|-----------------------------------------------|-----------------|---------|---|
| Select      | No,          | Coding Item                                   | Coding Data     | Merno   |   |
| ~           | 1            | VIN                                           |                 |         |   |
| ~           | 2            | Injector of Cylinder 1 (TWV1)                 |                 |         | 1 |
| ~           | 3            | Injector of Cylinder 2 (TWV5)                 |                 |         |   |
| ~           | 4            | Injector of Cylinder 3 (TWV3)                 |                 |         |   |
| ~           | 5            | Injector of Cylinder 4 (TWV6)                 |                 |         |   |
| ~           | 6            | Injector of Cylinder 5 (TWV2)                 |                 |         |   |
| ogramm      | ing Date     | (Year/Month/E '07/02/28                       | Sérial Number   | 0000326 | 1 |
| inputting a | ill coding i | tems, please press the OK button. VIN:******* | *****           |         |   |

<Coding Contents Confirmation Window>

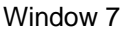

- The writing target item related to diagnosis is displayed. (The coding data is automatically read from a file and displayed.)
- Uncheck coding Items which are not written.
   (All coding Items are checked by default.)
- Press Input Window Call button (Window 7: (3)) to enter "Memo". (The input of work memo is optional and it needs not be entered.)
- Confirm the writing contents (Window 7: (1)) and press OK button (Window 7: (2)) to display Now Writing Window (Window 8) after Writing Confirmation Window is displayed.

| <now< th=""><th>Writing</th><th>Window</th><th>/&gt;</th><th></th></now<> | Writing  | Window    | /> |  |
|---------------------------------------------------------------------------|----------|-----------|----|--|
|                                                                           |          | Million . |    |  |
| ٩                                                                         | All Data | Writing   |    |  |
|                                                                           | Now writ | ing.      |    |  |
|                                                                           |          |           |    |  |
|                                                                           |          |           |    |  |
|                                                                           |          |           |    |  |
|                                                                           |          |           |    |  |
| -                                                                         |          |           |    |  |

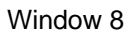

• When writing is completed, Writing Complete Window (Window 9) is displayed.

## **MUT-III OPERATION**

#### <Writing Complete Window>

| • | All Data   | a Writing |          |         |         |
|---|------------|-----------|----------|---------|---------|
|   | Writing th | he coding | data has | been co | mplete. |
|   |            |           |          |         |         |
|   |            |           |          |         |         |
|   | /          |           |          |         |         |
|   |            |           |          |         |         |
| ) |            |           |          |         |         |

• Press OK button (Window 9: (1)) to proceed to Result Display Window (Window 10).

|                               | Writing Result                                  |                        | K                        |               |   |
|-------------------------------|-------------------------------------------------|------------------------|--------------------------|---------------|---|
| Coding Itom                   | Coding Data F                                   | Programming Date (Ve   | Writing tool Information |               |   |
| County nem                    |                                                 | In regramming bate (re | Tool ID                  | Serial Number |   |
| Injector of Cylinder 1 (TWV1) | 9F 00 00 CA 00 E2 00 00 09 ED 00 00<br>00 00 53 | '07/02/28              | 0085                     | 00003261      |   |
| Injector of Cylinder 2 (TWV5) | 9F 2F 00 00 00 00 14 00 09 00 00 00<br>00 00 AD | '07/02/28              | 0085                     | 00003261      | 1 |
| Injector of Cylinder 3 (TWV3) | 9F 00 00 00 00 00 17 00 1E 00 00 00<br>00 00 96 | '07/02/28              | 0085                     | 00003261      |   |
|                               |                                                 |                        |                          |               | - |
|                               |                                                 |                        | _                        |               |   |

<Result Display Window>

Window 10

- The writing result of coding Items for which the writing result (Window 10: (1)) is checked is displayed. (See below).
  - (1) Value written in ECU
  - (2) Date when rewriting is performed
  - (3) ID of tool with which rewriting was performed (In case of MUT-III, "0085")
  - (4) Serial number of tool with which rewriting was performed (In case of MUT-III, serial number of V.C.I.)
- Press OK button (Window 10: (2)) to return to Coding Submenu Window (Window 3).

|                                 | All Data Info                                   | rmation               |                          | N <sup>2</sup> | 1010 |
|---------------------------------|-------------------------------------------------|-----------------------|--------------------------|----------------|------|
|                                 | Data mormation                                  |                       |                          | (1)            |      |
|                                 | Vehicle Informatio                              | on                    |                          |                |      |
| Codestan                        |                                                 | Deserversites Data (V | Writing tool Information |                |      |
| County term                     | Coung Data                                      | r rogramming Date (n  | Tool ID                  | Serial Number  |      |
| Injector of Cylinder 1 (TWV1)   | 9F 00 00 CA 00 E2 00 00 09 ED 00 00<br>00 00 53 | '06/10/20             | 0085                     | 00008338       |      |
| Injector of Cylinder 2 (TWV5)   | 9F 2F 00 00 00 00 14 00 09 00 00 00<br>00 00 AD | '06/10/20             | 0085                     | 00008338       |      |
| Injector of Cylinder 3 (TWV3)   | 9F 00 00 00 00 00 17 00 1E 00 00 00<br>00 00 96 | '06/10/20             | 0085                     | 00008338       |      |
| Injector of Cylinder 4 (TWV6)   | 9F 00 00 00 00 00 10 00 17 00 13 00 00<br>00 8B | 06/10/20              | 0085                     | 00008338       |      |
| Injector of Cylinder 5 (TWV2)   | 9F 00 00 00 00 D8 00 00 00 E5 E3 00<br>00 00 41 | '06/10/20             | 0085                     | 00008338       | -    |
| Injector of Cylinder 6 (TWV4)   | 9F 2F 28 00 00 D6 18 00 15 00 00 00<br>00 00 43 | '06/10/20             | 0085                     | 00008338       |      |
|                                 | ammunication Turas/OBD on CAM/SCC:EB03          |                       |                          |                |      |
| Number:ME303459/ROM-ID:******/C | ommunication Type:OBD on CAN/SCC:EB03           |                       | 1                        |                | _    |

#### <All Data Display Window>

#### Window 11

- The following data which is written in ECU is displayed.
  - (1) Value which is written in ECU
  - (2) Date when rewriting was performed
  - (3) ID of tool with which rewriting was performed (In case of MUT-III, "0085")
  - (4) Serial number of tool with which rewriting was performed (In case of MUT-III, serial number of V.C.I.)

## (3) Injector Data Writing

|                | ENGINE                    |               |
|----------------|---------------------------|---------------|
| RTRAIN ENGINE  |                           |               |
| Self-diagnosis | Data List                 | Actuator Test |
| Drive Recorder | OBD-II Test Mode          | Voltmeter     |
| Resistor       | ECU Information           | ECU Reset     |
| Coding         | Combination Actuator Test |               |
|                |                           |               |
| ion.           |                           |               |

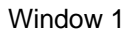

• Press "Coding" button (Window 1: (1)) to proceed to the Coding Menu Window (Window 2).

| Coding - Microsoft Internet Explorer - [Working Offline] |        |              |            |
|----------------------------------------------------------|--------|--------------|------------|
|                                                          | Coding |              | N401015720 |
| POWERTRAIN ENGINE Coding                                 |        |              |            |
| All Data                                                 | (1)    | VIN          |            |
| Injector                                                 |        | Q Adjustment |            |
| РТО                                                      |        |              |            |
|                                                          |        |              |            |
|                                                          |        |              |            |
| Please select function.                                  |        |              |            |
|                                                          | ?      |              |            |

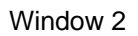

• Press "Injector" button (Window 2: (1)) to proceed to the Coding Submenu Window (Window 3).

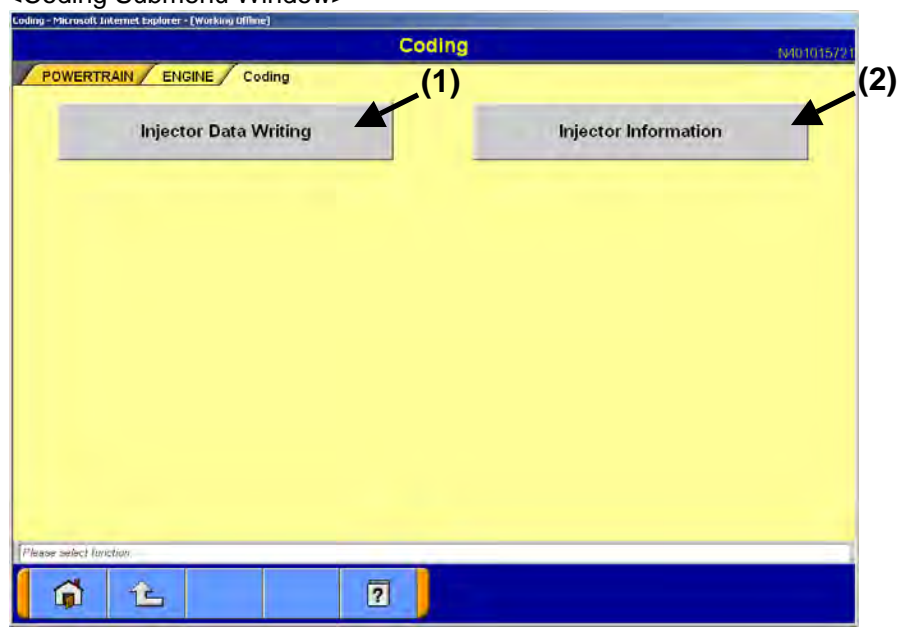

<Coding Submenu Window>

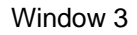

• Press each Function button to proceed to the following windows.

| Function button name                     | Next window                                        | Remarks                                                                           |
|------------------------------------------|----------------------------------------------------|-----------------------------------------------------------------------------------|
| Injector Data Writing<br>(Window 3: (1)) | Password Input Window<br>(Window 4)                | Write "correction data" of each injector.                                         |
| Injector Information<br>(Window 3: (2))  | Injector Information Display<br>Window (Window 14) | Confirm the injector information which is written in ECU (correction data, etc.). |

| <password< th=""><th>Input</th><th>Window&gt;</th></password<> | Input | Window> |
|----------------------------------------------------------------|-------|---------|
|----------------------------------------------------------------|-------|---------|

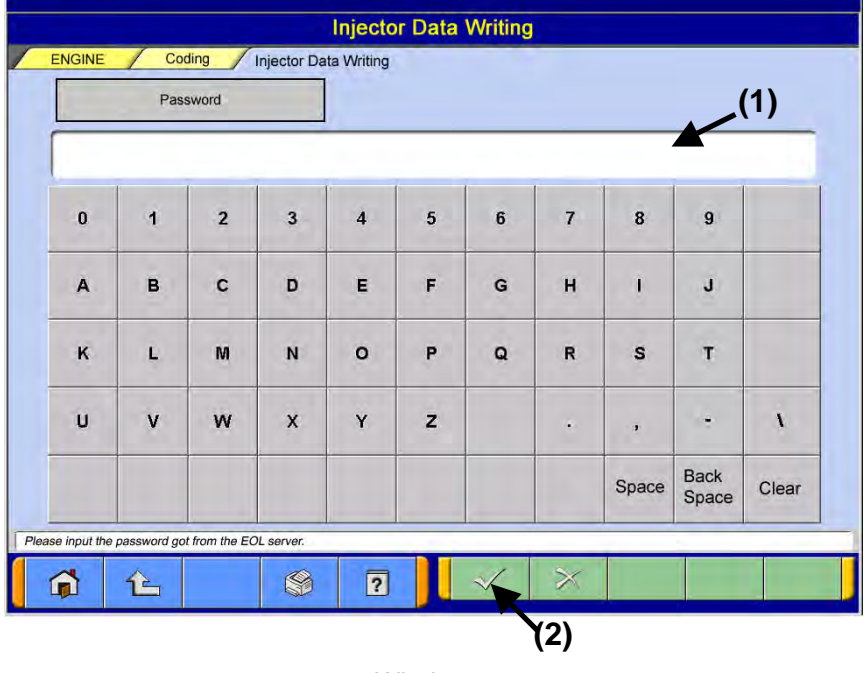

Window 4

- Enter password obtained from EOL server in Password Input field (Window 4: (1)) from the keyboard of MUT Screen or PC main unit.
- Press OK button (Window 4: (2)) to proceed to the Inquiry Number Input Window (Window 5).

|   | Inquiry r | number |   |   |   |   |   |       | (1)           |       |
|---|-----------|--------|---|---|---|---|---|-------|---------------|-------|
| 0 | 1         | 2      | 3 | 4 | 5 | 6 | 7 | 8     | 9             |       |
| A | в         | с      | D | E | F | G | н | 1     | J             |       |
| к | L.        | м      | N | o | P | Q | R | s     | T             |       |
| U | v         | w      | x | Y | z |   |   |       |               | ١     |
|   |           |        |   |   |   |   |   | Space | Back<br>Space | Clear |

<Inquiry Number Input Window>

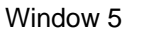

- Enter inquiry number obtained from EOL server into Inquiry Number Input field (Window 5: (1)) from the keyboard of MUT Screen or PC main unit.
- Press OK button (Window 5: (2)) to proceed to the Data Input Method Select Window (Window 6).

|                             |     | Input method of data |     |
|-----------------------------|-----|----------------------|-----|
|                             | No. | Name                 | (1) |
|                             | 1   | manual input         |     |
|                             | 2   | automatic input      |     |
|                             |     | S                    |     |
|                             |     |                      |     |
| -                           |     |                      |     |
| -                           |     |                      |     |
|                             | 1   |                      | _   |
| coloct Input mothed of data |     |                      |     |

<Data Input Method Select Window>

• Select "Manual Input" (Window 6: (1)) and press OK button (Window 6: (2)) to proceed to the Injector Select Window (Window 7).

| - Coding Injust          | as Data Writing | Injector Data Writing         | N4( |
|--------------------------|-----------------|-------------------------------|-----|
|                          | or Data writing |                               |     |
|                          |                 | Injector List                 |     |
|                          | No.             | Name                          |     |
|                          | 1               | Injector of Cylinder 1 (TWV1) |     |
|                          | 2               | Injector of Cylinder 2 (TWV5) |     |
| Γ                        | 3               | Injector of Cylinder 3 (TWV3) |     |
| Γ                        | 4               | Injector of Cylinder 4 (TWV6) |     |
|                          | 5               | Injector of Cylinder 5 (TWV2) |     |
|                          | 6               | Injector of Cylinder 6 (TWV4) |     |
|                          |                 |                               |     |
| ct the writing Injector. |                 |                               |     |

Window 7

- Select injector to which correction data is written from Injector List (Window 7: (1)).
- Press OK button (Window 7: (2)) to proceed to the Coding Data Input Window (Window 8).

|    | Codin | ng Data |   | Injector of | Cylinder 1 | (TWV 1) |   |       |               |       |
|----|-------|---------|---|-------------|------------|---------|---|-------|---------------|-------|
| 0  | 1     | 2       | 3 | 4           | 5          | 6       | 7 | 8     | 9             |       |
| A  | в     | с       | D | E           | F          | G       | н | 1     | J             |       |
| к  | L.    | M       | N | o           | Р          | Q       | R | s     | т             |       |
| UN | v     | w       | x | Y           | z          |         | ٠ | 2     | ÷             | ţ     |
|    |       |         |   |             |            |         |   | Space | Back<br>Space | Clear |

<Coding Data Input Window>

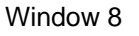

- Enter "Correction data" which is described in Injector into Coding Data Input Field (Window 8: (1)) (4M: 6 digits, 6M: 30 digits) from the keyboard of MUT Screen or PC main unit.
- Press OK button (Window 8: (2)) to proceed to the Work Memo Input Window (Window 9).

| Memo |   |   | njector of Cylinder 1 (TWV1) |   |   |   | (1) |       |               |       |
|------|---|---|------------------------------|---|---|---|-----|-------|---------------|-------|
| 0    | 1 | 2 | 3                            | 4 | 5 | 6 | 7   | 8     | 9             |       |
| A    | в | с | D                            | E | F | G | н   | ġ.    | J             |       |
| к    | L | м | N                            | 0 | P | Q | R   | s     | T             |       |
| U    | v | w | х                            | Y | z |   | •   |       |               | ١     |
|      |   |   |                              |   |   |   |     | Space | Back<br>Space | Clear |

#### <Work Memo Input Window>

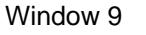

- Enter memo for reference into Work Memo Input field (Window 9: (1)) from the keyboard of MUT Screen or PC main unit. (As the input is optional, it can be left blank.)
- Press OK button (Window 9: (2)) to proceed to the Coding Contents Confirmation Window (Window 10).

<Coding Contents Confirmation Window>

|                       | اسد                                       |
|-----------------------|-------------------------------------------|
|                       | Writing details                           |
| Coding Item           | Injector of Cylinder 1 (TWV1)             |
| Coding Data           | 9F 00 00 CA 00 E2 00 00 09 ED 00 00 00 03 |
| Memo                  |                                           |
| Programming Date (Yea | r/Month/Day'07/02/28                      |
| a hanna a s           | 00003261                                  |

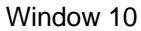

• Confirm the writing contents (Window 10: (1)) and press OK button (Window 10: (2)) to proceed to the display Now Writing Window (Window 11) after Writing Confirmation Window is displayed.

## **MUT-III OPERATION**

#### <Now Writing Window>

| ( | Injector I<br>Now writin | Data Wr<br>ng. | iting |  |
|---|--------------------------|----------------|-------|--|
|   |                          |                |       |  |

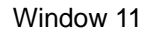

• After writing is completed, Writing Complete Window (Window 12) is displayed.

| <writing< th=""><th>Complete</th><th>Window&gt;</th><th></th></writing<> | Complete | Window> |  |
|--------------------------------------------------------------------------|----------|---------|--|
|                                                                          |          |         |  |

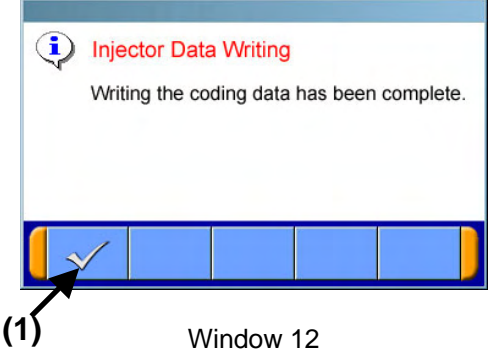

• Press OK button (Window 12: (1)) to proceed to the Result Display Window (Window 13).

|                                       | Writing Result                  |                |
|---------------------------------------|---------------------------------|----------------|
| Coding Item                           | Injector of Cylinder 1 (TWV1)   |                |
| Coding Data                           | 9F 00 00 CA 00 E2 00 00 09 ED   | 00 00 00 00 53 |
| Programming Date (Year/Month          | (Day) '07/02/28                 |                |
| Tool ID                               | 0085                            |                |
| Serial Numb                           | er 00003261                     |                |
| ISAROM-ID:****7Communication Type OBC | on CAM/SOC/EB00VIN ************ |                |

<Result Display Window>

- The writing result is displayed in Writing Result Window (Window 13: (1)) (See below).
  - (1) "Correction data" of injector
  - (2) Date when rewriting was performed
  - (3) ID of tool with which rewriting was performed (In case of MUT-III, "0085")
  - (4) Serial number of tool with which rewriting was performed (In case of MUT-III, serial number of V.C.I.)
- Press OK button (Window 13: (2)) to proceed to the Coding Submenu Window (Window 3).

|                               | Vehicle Informatio                              | 'n                   |                          |               |  |
|-------------------------------|-------------------------------------------------|----------------------|--------------------------|---------------|--|
| Coding Itom                   | Coding Data                                     |                      | Writing tool Information |               |  |
| Coding Item                   | Coding Data                                     | Programming Date (14 | Tool ID                  | Serial Number |  |
| Injector of Cylinder 1 (TWV1) | 9F 00 00 CA 00 E2 00 00 09 ED 00 00<br>00 00 53 | '06/10/20            | 0085                     | 00008338      |  |
| Injector of Cylinder 2 (TWV5) | 9F 2F 00 00 00 00 14 00 09 00 00 00<br>00 00 AD | '06/10/20            | 0085                     | 00008338      |  |
| Injector of Cylinder 3 (TWV3) | 9F 00 00 00 00 00 17 00 1E 00 00 00<br>00 00 96 | '06/10/20            | 0085                     | 00008338      |  |
| Injector of Cylinder 4 (TWV6) | 9F 00 00 00 00 00 10 00 17 00 13 00 00<br>00 8B | '06/10/20            | 0085                     | 00008338      |  |
| Injector of Cylinder 5 (TWV2) | 9F 00 00 00 00 D8 00 00 00 E5 E3 00<br>00 00 41 | '06/10/20            | 0085                     | 00008338      |  |
| Injector of Cylinder 6 (TWV4) | 9F 2F 28 00 00 D6 18 00 15 00 00 00<br>00 00 43 | '06/10/20            | 0085                     | 00008338      |  |

<Injector Information Display Window>

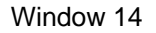

- The following information which is written in ECU is displayed.
  - (1) "Correction data" of injector
  - (2) Date when rewriting was performed.
  - (3) ID of tool with which rewriting was performed (In case of MUT-III, "0085")
  - (4) Serial number of tool with which rewriting was performed (In case of MUT-III, serial number of V.C.I.)

## (4) PTO Idle Speed Writing

#### <Function Select Window>

| Self-diagnosis | Data List                 | Actuator Test |
|----------------|---------------------------|---------------|
| Drive Recorder | OBD-II Test Mode          | Voltmeter     |
| Resistor       | ECU Information           | ECU Reset     |
| Coding         | Combination Actuator Test |               |
|                |                           |               |

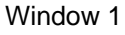

• Press "Coding" button (Window 1: (1)) in Function Select Window to proceed to the Coding Menu Window (Window 2).

| <coding menu="" window=""></coding> |        |              |            |
|-------------------------------------|--------|--------------|------------|
|                                     | Coding |              | N401015720 |
| POWERTRAIN ENGINE Coding            |        |              |            |
| All Data                            |        | VIN          |            |
| Injector                            | (1)    | Q Adjustment |            |
| РТО                                 |        |              |            |
|                                     |        |              |            |
| Please select function.             |        |              |            |
| <b>À</b>                            | ?      |              |            |

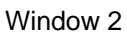

• Press "PTO" button (Window 2: (1)) to proceed to the Coding Submenu Window (Window 3).

| Codin                        | Ig              |
|------------------------------|-----------------|
| POWERTRAIN ENGINE Coding (1) | (2              |
| PTO Idle Speed Writing       | PTO Information |
|                              |                 |
|                              |                 |
|                              |                 |
|                              |                 |
|                              |                 |
|                              |                 |
|                              |                 |
| Select function.             | j               |
| 📬 🖆 🛛 🖓                      |                 |

#### <Coding Submenu Window>

Window 3

• Press each Function button to proceed to the the following windows.

| Function button name                      | NEXT window                         | Remarks                                         |
|-------------------------------------------|-------------------------------------|-------------------------------------------------|
| PTO Idle speed Writing<br>(Window 3: (1)) | Password Input Window<br>(Window 4) | Write "PTO idle speed" manually/automatically.  |
| PTO Information                           | PTO Information Display             | Confirm the PTO information written in ECU (PTO |
| (Window 3: (2))                           | Window (Window 13)                  | idle rotation number, etc.).                    |

<Password Input Window>

| _         | Pas         | sword         |           |   |   |   |   |       |               | )     |
|-----------|-------------|---------------|-----------|---|---|---|---|-------|---------------|-------|
| 0         | 1           | 2             | 3         | 4 | 5 | 6 | 7 | 8     | 9             |       |
| A         | в           | с             | D         | E | F | G | н | 1     | J             |       |
| к         | L           | м             | N         | 0 | P | Q | R | s     | т             |       |
| U         | v           | w             | x         | Y | z |   | • | ,     | 1             | x     |
|           |             |               |           |   |   |   |   | Space | Back<br>Space | Clear |
| input the | password go | t from the EC | L server. |   |   |   |   |       | -             |       |

- Enter password in Password Input field (Window 4: (1)) from the keyboard of MUT Screen or PC main unit.
- Press OK button (Window 4: (2)) to proceed to the Inquiry Number Input Window (Window 5).

|   | Inquiry | number |   |   |   |   |   |       |               | )     |
|---|---------|--------|---|---|---|---|---|-------|---------------|-------|
| 0 | 1       | 2      | 3 | 4 | 5 | 6 | 7 | 8     | 9             |       |
| A | в       | с      | D | E | F | G | н | 1     | J             |       |
| к | L       | м      | N | o | Р | Q | R | s     | т             |       |
| U | v       | w      | x | Y | z |   | ÷ | ,     | -             | x     |
|   |         |        |   |   |   |   |   | Space | Back<br>Space | Clear |

<Inquiry Number Input Window>

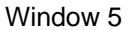

- Enter inquiry number in Inquiry Number Input field (Window 5: (1)) from the keyboard of MUT Screen or PC main unit.
- Press OK button (Window 5: (2)) to proceed to the Data Input Method Select Window (Window 6).

| PIO Idle Speed Writing               |
|--------------------------------------|
| ENGINE Coding PTO Idle Speed Writing |
| Input method of data                 |
| No. Name (1)                         |
| 1 manual input                       |
| 2 automatic input                    |
|                                      |
|                                      |
|                                      |
|                                      |
|                                      |
|                                      |
| Prease select input method of data.  |
|                                      |
| (4)                                  |

<Data Input Method Select Window>

• Select "Manual input" (Window 6: (1)) and press OK button (Window 6: (2)) to proceed to the Coding Data Input Window (Window 7).

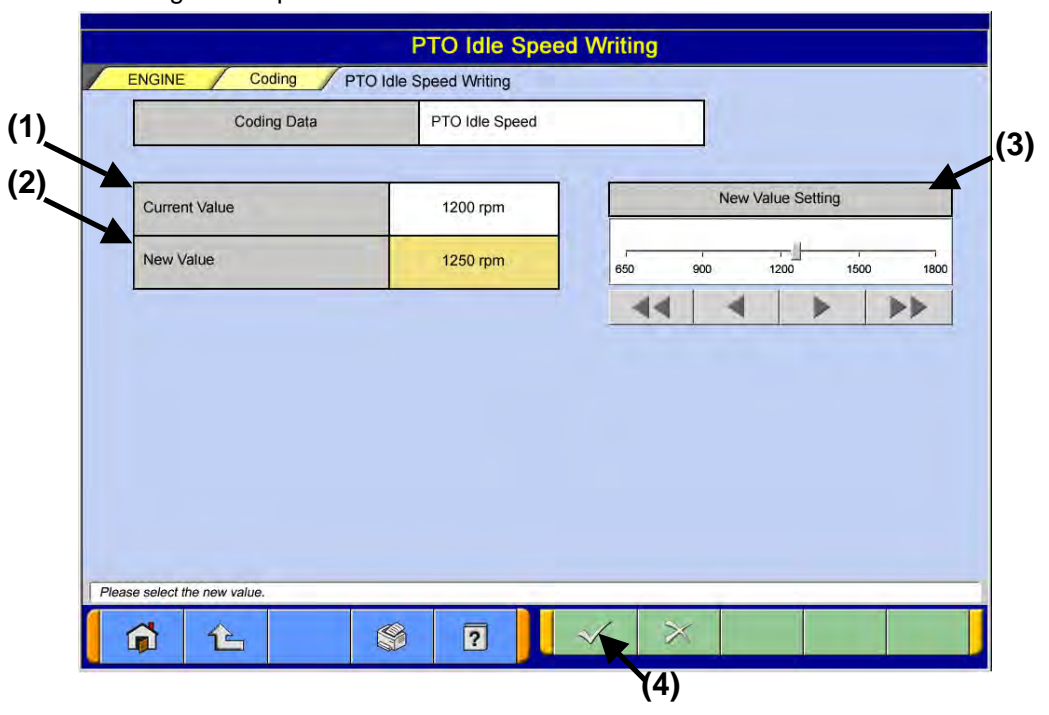

<Coding Data Input Window>

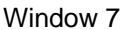

- The current value written in "Current Value" (Window 7: (1)) in ECU is displayed.
- The value written in "New Value" (Window 7: (2)) in ECU is displayed.
- Select PTO idle rotation number using the slider in "New Value Setting" (Window 7: (3)) and up/down buttons.
- Press OK button (Window 7: (4)) to proceed to the Work Memo Input Window (Window 8).

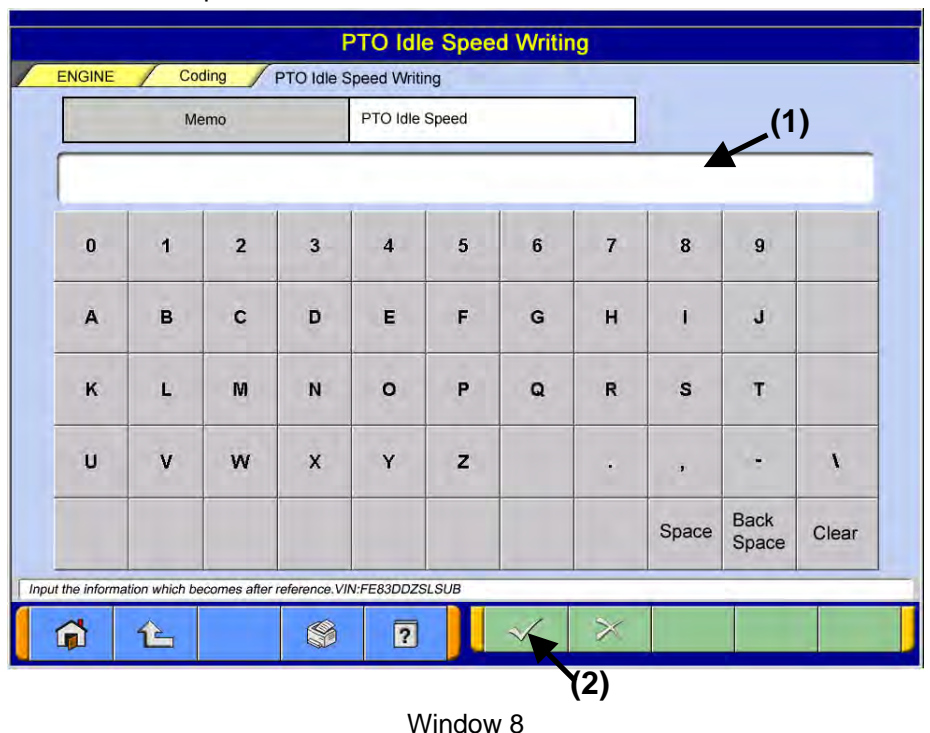

<Work Memo Input Window>

- Enter memo in Work Memo Input field (Window 8: (1)) from the keyboard of MUT Screen or PC main unit, (It can be left blank)
- Press OK button (Window 8: (2)) to proceed to the Coding Contents Confirmation Window (Window 9).

| Codina Itam                      | Writing details  |
|----------------------------------|------------------|
|                                  | PTO Idle Seed    |
| Coding Data                      | 1250 rpm         |
| Memo                             | Customer request |
| Programing Date (Year/Month/Day) | '05/10/11        |
| Serial Number                    | 12345678         |
| riting contents.VIN:FE83DDZSLSUB |                  |

<Coding Contents Confirmation Window>

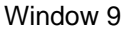

• Confirm the writing contents (Window 9: (1)) and press OK button (Window 9: (2)) to display Now Writing Window (Window 10) after Writing Confirmation Window is displayed.

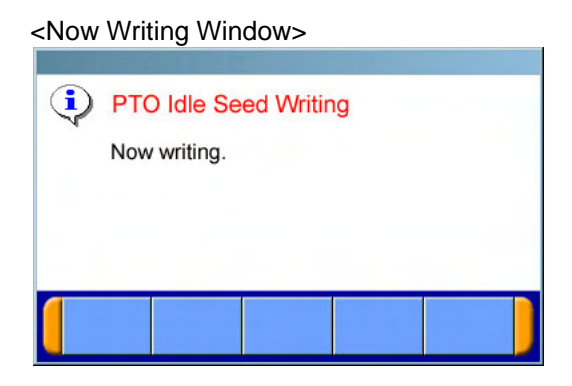

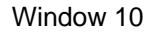

• When writing is completed, Writing Complete Window (Window 11) is displayed.

<Writing Complete Window>

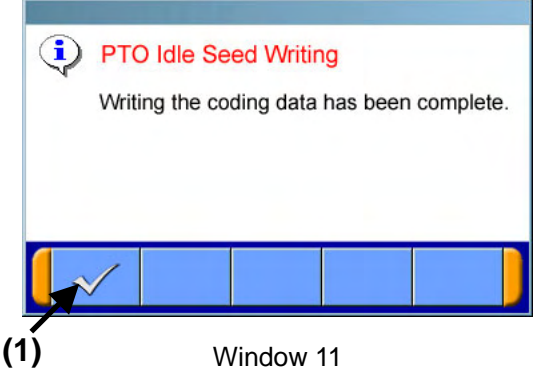

• Press OK button (Window 11: (1)) to proceed to the Result Display Window (Window 12).

|                  |                        | Writing Result                   |   |
|------------------|------------------------|----------------------------------|---|
| Coding Item      |                        | PTO Idle Seed                    |   |
| Coding Data      |                        | 1250 rpm                         |   |
| Programing Da    | ate (Year/Month/Day)   | '05/10/11                        |   |
| Writing tool     | Tool ID                | 0085                             |   |
| Information      | Serial Number          | 12345678                         |   |
| 3/ROM-ID:******/ | Communication Type UDS | on CAN/SCC:EB04/VIN:FE83DDZSLSUB | 8 |

Posult Display Wind

- Writing result is displayed in Writing Result Window (Window 12: (1)). Press OK button (Window 12: (2)) to return to Coding Submenu Window (Window 3). ٠

| Coding  | tem      |                    | PTO Idle Seed |  |
|---------|----------|--------------------|---------------|--|
| Coding  | Data     |                    | 1250 rpm      |  |
| Program | ning Dat | e (Year/Month/Day) | '05/10/11     |  |
| Writin  | tool     | Tool ID            | 0085          |  |
| Inform  | ation    | Serial Number      | 12345678      |  |
|         |          |                    |               |  |

<PTO Information Display Window>

Window 13

• The "PTO idle rotation number" which is written in ECU is displayed.

## (5) SLD Limited Speed Writing

#### <Function Select Window>

| Self-diagnosis  | Data List | Actuator Test |
|-----------------|-----------|---------------|
| Drive Recorder  | Voltmeter | Resistor      |
| ECU Information | Coding    | 1)            |
|                 |           |               |
|                 |           |               |
|                 |           |               |

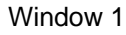

• Press "Coding" button (Window 1: (1)) in Function Select Window to proceed to the Coding Menu Window (Window 2).

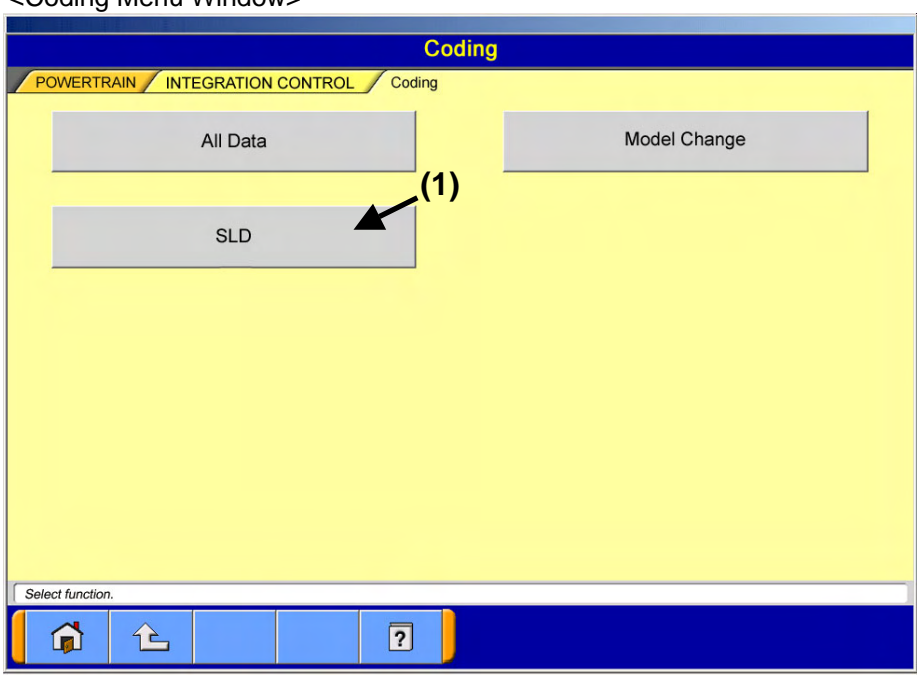

<Coding Menu Window>

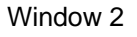

• Press "SLD" button (Window 2: (1)) to proceed to the Coding Submenu Window (Window 3).
| Coding           POWERTRAIN         INTEGRATION CONTROL         Coding (1) | (2)             |
|----------------------------------------------------------------------------|-----------------|
| SLD Limited Speed Writing                                                  | SLD Information |
|                                                                            |                 |
|                                                                            |                 |
|                                                                            |                 |
|                                                                            |                 |
| Select function                                                            |                 |
|                                                                            |                 |

### <Coding Submenu Window>

Window 3

• Press each Function button to proceed to the following windows.

| Function button name    | Next window             | Remarks                                        |
|-------------------------|-------------------------|------------------------------------------------|
| SLD Limited Speed       | Password Input Window   | Write "SLD limit vehicle speed" manually/      |
| Writing (Window 3: (1)) | (Window 4)              | automatically.                                 |
| SLD Information         | SLD Information Display | Confirm the SLD information (SLD limit vehicle |
| (Window 3: (2))         | Window (Window 13)      | speed, etc.) which is written in ECU.          |

#### <Password Input Window>

|           | Pas         | sword         |           |   |   |   |   |       |               | )     |
|-----------|-------------|---------------|-----------|---|---|---|---|-------|---------------|-------|
| 0         | 1           | 2             | 3         | 4 | 5 | 6 | 7 | 8     | 9             |       |
| A         | в           | с             | D         | E | F | G | н | I     | J             |       |
| к         | L           | м             | N         | 0 | Ρ | Q | R | s     | т             |       |
| U         | v           | w             | x         | Y | z |   | • | ,     | ÷             | Ņ     |
|           |             |               |           |   |   |   |   | Space | Back<br>Space | Clear |
| input the | password go | t from the EC | L server. |   |   | _ |   | 1     |               |       |

- Enter password in Password Input field (Window 4: (1)) from the keyboard of MUT Screen or PC main unit.
- Press OK button (Window 4: (2)) to proceed to the Inquiry Number Input Window (Window 5).

| _         | Inquiry      | number         |              |   |   |   |   |       | (1            | )     |
|-----------|--------------|----------------|--------------|---|---|---|---|-------|---------------|-------|
| 0         | 1            | 2              | 3            | 4 | 5 | 6 | 7 | 8     | 9             |       |
| A         | в            | с              | D            | E | F | G | н | 1     | J             |       |
| к         | L            | м              | N            | 0 | P | Q | R | s     | т             |       |
| U         | v            | w              | x            | Y | z |   | • | ,     | -             | N     |
|           |              |                |              |   |   |   |   | Space | Back<br>Space | Clear |
| input the | Inquiry numb | er got from th | e EOL server |   |   | 1 | ~ | 1     | 1             | 1     |

<Inquiry Number Input Window>

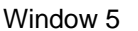

- Enter inquiry number in Inquiry Number Input field (Window 5: (1)) from the keyboard of MUT Screen or PC main unit.
- Press OK button (Window 5: (2)) to proceed to the Data Input Method Select Window (Window 6).

|                                    | SLD    | Limited Speed Writing     |   |
|------------------------------------|--------|---------------------------|---|
| INTEGRATION CONTROL                | Coding | SLD Limited Speed Writing |   |
|                                    |        |                           |   |
|                                    |        | Input method of data      |   |
|                                    | No.    | Name (1)                  |   |
|                                    | 1      | manual input              |   |
|                                    | 2      | automatic input           |   |
|                                    |        |                           |   |
|                                    |        |                           |   |
|                                    |        |                           |   |
|                                    | 1      |                           |   |
|                                    | -      |                           |   |
| Plassa salast input mathed of data |        |                           | _ |
|                                    | ~      |                           |   |
|                                    |        | 2                         |   |
|                                    |        | (2)                       |   |
|                                    |        | Window 6                  |   |

<Data Input Method Select Window>

• Select "Manual input" (Window 6: (1)) and press OK button (Window 6: (2)) to proceed to the Coding Data Input Window (Window 7).

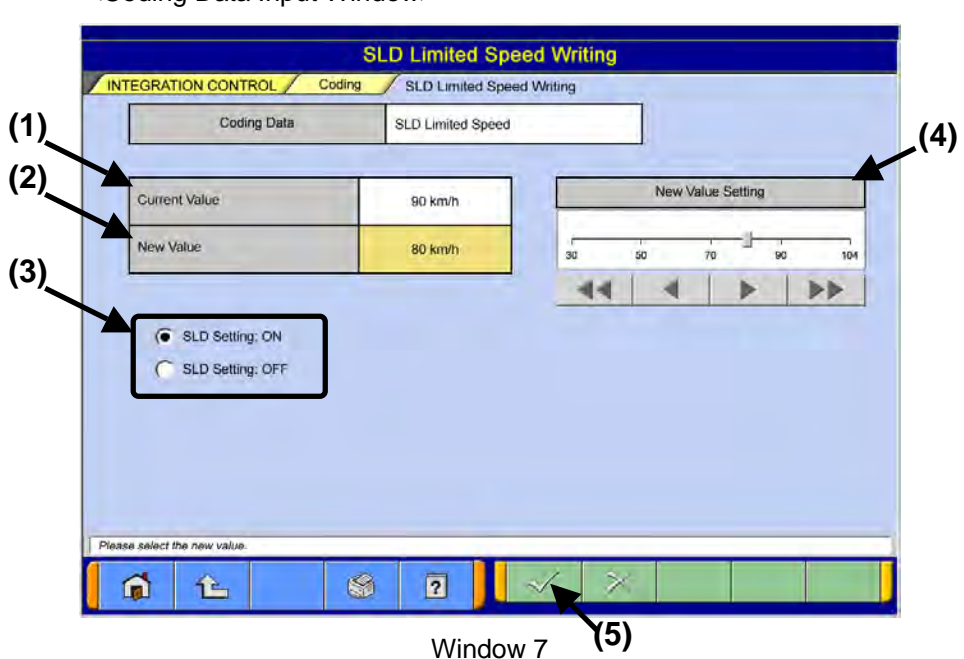

<Coding Data Input Window>

- The current value written in "Current Value" (Window 7: (1)) in ECU is displayed.
- A value written in "New Value" (Window 7: (2)) in ECU is displayed.
- Select SLD ON/OFF in "SLD Setting" (Window 7: (3)).
   ON: Select SLD vehicle speed (30 km/h to 104 km/h) using the slider.
   OFF: No limit vehicle speed (255 km/h)
- Select SLD vehicle speed using slider in "New Value Setting" (Window 7: (4)) and increase/decrease button.
- Press OK button (Window 7: (5)) to proceed to the Work Memo Input Window (Window 8).

|           | M             | emo          |              | SLD Limit  | ed Speed |   |   |       |               | .(1) |
|-----------|---------------|--------------|--------------|------------|----------|---|---|-------|---------------|------|
| 0         | 4             | 2            | 3            | 4          | 5        | 6 | 7 | 8     | 9             |      |
| A         | в             | с            | D            | E          | F        | G | н | 4     | J             |      |
| к         | L             | м            | N            | o          | P        | ٩ | R | S     | Ŧ             |      |
| U         | v             | w            | x            | Ŷ          | z        |   | ÷ |       | •             | N.   |
|           |               |              |              |            |          |   |   | Space | Back<br>Space | Clea |
| e informa | tion which be | ecomes after | reference.VI | N:FE830DZS | SLSUB    |   | ~ |       |               |      |

<Work Memo Input Window>

- Enter memo in Work Memo Input field (Window 8: (1)) from the keyboard of MUT Screen or PC main unit (It can be left blank).
- Press OK button (Window 8: (2)) to proceed to the Coding Contents Confirmation Window (Window 9).

| Coding Item                    | SLD Limited Speed |
|--------------------------------|-------------------|
| Coding Data                    | 80 km/h           |
| Memo                           | Customer request  |
| Programing Date (Year/Month/Da | y) '05/10/11      |
| Serial Number                  | 12345678          |

<Coding Contents Confirmation Window>

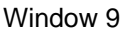

• Confirm the writing contents (Window 9: (1)) and press OK button (Window 9: (2)) to display Now Writing Window (Window 10) after Writing Confirmation Window is displayed.

| • | SLD Lim    | ited Spe | ed Writin | ng |  |
|---|------------|----------|-----------|----|--|
|   | Now writin | ng.      |           |    |  |
|   |            |          |           |    |  |
|   |            |          |           |    |  |
|   |            |          |           |    |  |
|   |            |          |           |    |  |
|   | 1          |          | -         |    |  |

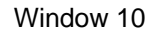

• When writing is completed, Writing Complete Window (Window 11) is displayed.

<Writing Complete Window>

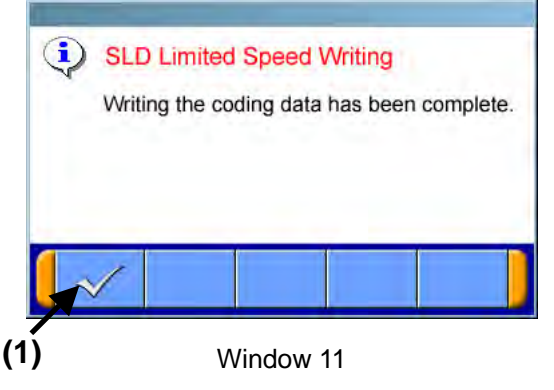

• Press OK button (Window 11: (1)) to proceed to the Result Display Window (Window 12).

|               |                     | Writing Result    |  |
|---------------|---------------------|-------------------|--|
| Coding Item   |                     | SLD Limited Speed |  |
| Coding Data   |                     | 80 km/h           |  |
| Programing Da | te (Year/Month/Day) | '05/10/11         |  |
| Writing tool  | Tool ID             | 0085              |  |
| Information   | Serial Number       | 12345678          |  |

- Window 12
- Writing result written in Writing Result (Window 12: (1)) is displayed.
  Press OK button (Window 12: (2)) to return to Coding Submenu Window (Window 3).

| Coding Item                      |               | SLD Limited Speed |
|----------------------------------|---------------|-------------------|
| Coding Data                      |               | 80 km/h           |
| Programing Date (Year/Month/Day) |               | '05/10/11         |
| Writing tool                     | Tool ID       | 0085              |
| Information                      | Serial Number | 12345678          |

<SLD Information Display Window>

Window 13

• The value of "SLD limit vehicle speed" which is written in ECU is displayed.

# (6) Ash Data Writing

| <function select="" th="" window<=""></function> |
|--------------------------------------------------|
|--------------------------------------------------|

| Drive Recorder | OBD-II Test Mode          | Voltmeter |
|----------------|---------------------------|-----------|
| Resistor (1    | ECU Information           | ECU Reset |
| Coding         | Combination Actuator Test |           |

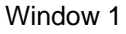

• Press "Coding" button (Window 1: (1)) in Function Select Window to proceed to the Coding Menu Window (Window 2).

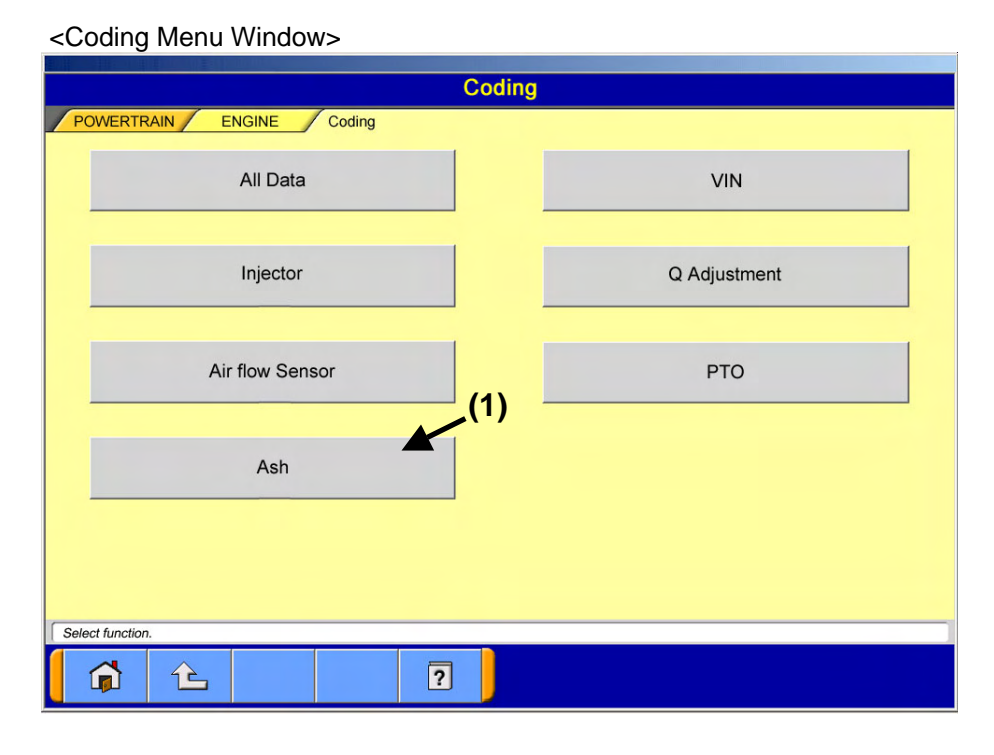

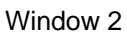

• Press "Ash" button (Window 2: (1)) to proceed to the Coding Submenu Window (Window 3).

| POWERTRAIN ENGINE Coding (1)    | (2)             |
|---------------------------------|-----------------|
| Ash Accumulation Amount Writing | Ash Information |
|                                 |                 |
|                                 |                 |
|                                 |                 |
|                                 |                 |
|                                 |                 |
|                                 |                 |
| Select function.                |                 |
| 1 1 P                           |                 |

### <Coding Submenu Window>

Window 3

• Press Function button to proceed to the following windows.

| Function button name    | Next window                    | Remarks                                |
|-------------------------|--------------------------------|----------------------------------------|
| Ash Accumulation Amount | Password Input Window          | Write "Ash data" manually/             |
| Writing (Window 3: (1)) | (Window 4)                     | automatically.                         |
| Ash Information         | Ash Information Display Window | Confirm the Ash information (Ash data) |
| (Window 3: (2))         | (Window 13)                    | written in MUT.                        |

<Password Input Window>

|           | Pas         | sword         |           |   |   |    |   |       | .(1           | )    |
|-----------|-------------|---------------|-----------|---|---|----|---|-------|---------------|------|
|           |             |               |           |   |   |    |   |       |               |      |
| 0         | 1           | 2             | 3         | 4 | 5 | 6  | 7 | 8     | 9             |      |
| A         | в           | с             | D         | E | F | G  | н | i     | J             |      |
| к         | L           | м             | N         | 0 | P | Q  | R | s     | т             |      |
| U         | v           | w             | x         | Y | z |    | • |       |               | x    |
|           |             |               |           |   |   |    |   | Space | Back<br>Space | Clea |
| input the | password go | t from the EC | L server. | 1 |   |    |   |       |               |      |
|           | È           |               | \$        | ? |   | ~~ | × |       |               |      |

- Enter password in Password Input field (Window 4: (1)) from the keyboard of MUT screen or PC main unit.
- Press OK button (Window 4: (2)) to proceed to the Inquiry Number Input Window (Window 5).

| 0       1       2       3       4       5       6       7       8       9         A       B       C       D       E       F       G       H       I       J         K       L       M       N       O       P       Q       R       S       T         U       V       W       X       Y       Z       .       ,       -       X                      | _ | Inquiry | number |   |   |   |   |   |       | (1            | )     |
|----------------------------------------------------------------------------------------------------|---|---------|--------|---|---|---|---|---|-------|---------------|-------|
| A       B       C       D       E       F       G       H       I       J         K       L       M       N       O       P       Q       R       S       T         U       V       W       X       Y       Z       .       ,       -       X         U       V       W       X       Y       Z       .       space       Back<br>Space       Clexit | 0 | 1       | 2      | 3 | 4 | 5 | 6 | 7 | 8     | 9             |       |
| K       L       M       N       O       P       Q       R       S       T         U       V       W       X       Y       Z       .       ,       .       .         U       V       W       X       Y       Z       .       ,       .       .         U       V       W       X       Y       Z       .       .       .       .                      | A | в       | с      | D | E | F | G | н | i     | J             |       |
| U V W X Y Z . , - N                                                                                                    | к | L       | м      | N | o | P | Q | R | s     | т             |       |
| Space Back Cler                                                                                                    | U | v       | w      | x | Y | z |   | • | ,     |               | ١     |
| Space                                                                                                    |   |         |        |   |   |   |   |   | Space | Back<br>Space | Clear |

#### <Inquiry Number Input Window>

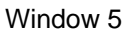

- Enter Inquiry Number in Inquiry Number Input field (Window 5: (1)) from the keyboard of MUT Screen or PC main unit.
- Press OK button (Window 5: (2)) to proceed to the Data Input Method Select Window (Window 6).

|                                   | -                                     | Input method of data              |     |
|-----------------------------------|---------------------------------------|-----------------------------------|-----|
|                                   | No.                                   | Name                              | (1) |
|                                   | 1                                     | manual input                      |     |
|                                   | 2                                     | automatic input                   |     |
|                                   | · · · · · · · · · · · · · · · · · · · |                                   |     |
|                                   |                                       |                                   |     |
|                                   |                                       |                                   |     |
| lease select Input method of data | 2.                                    |                                   |     |
|                                   | <u>\$</u>                             | $\overline{2} \rightarrow \times$ |     |

<Data Input Method Select Window>

• Select "Manual input" (Window 6: (1)) and press OK button (Window 6: (2)) to proceed to the Coding Data Input Window (Window 7).

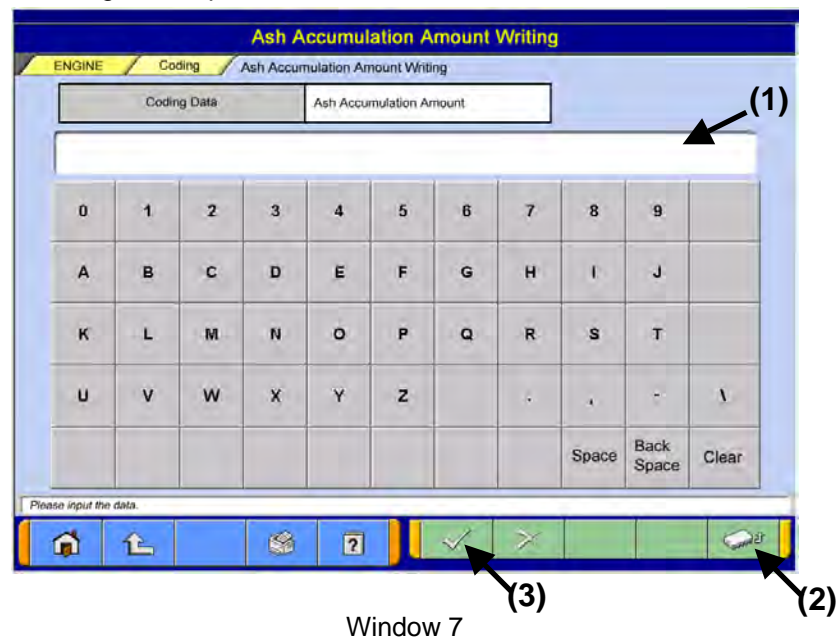

## <Coding Data Input Window>

<To write data which is read from ECU>

- Press "Read" button (Window 7: (2)) to read Ash data from ECU after the confirmation window <sup>\*1</sup> is displayed and to display the data in the Coding Data Input field (Window 7: (1)).
  - <sup>\*1</sup>: Check if the ECU before replacement is connected.
- Press OK button (Window 7: (3)) to proceed to the Work Memo Input Window (Window 8).
- <To write Ash data by manually entering memo value>
- Enter the memo "Ash data" which is read from ECU before replacement in the Coding Data Input field (Window 7: (1)) from the keyboard of MUT Screen or PC main unit.
- Press OK button (Window 7: (3)) to proceed to the Work Memo Input Window (Window 8).

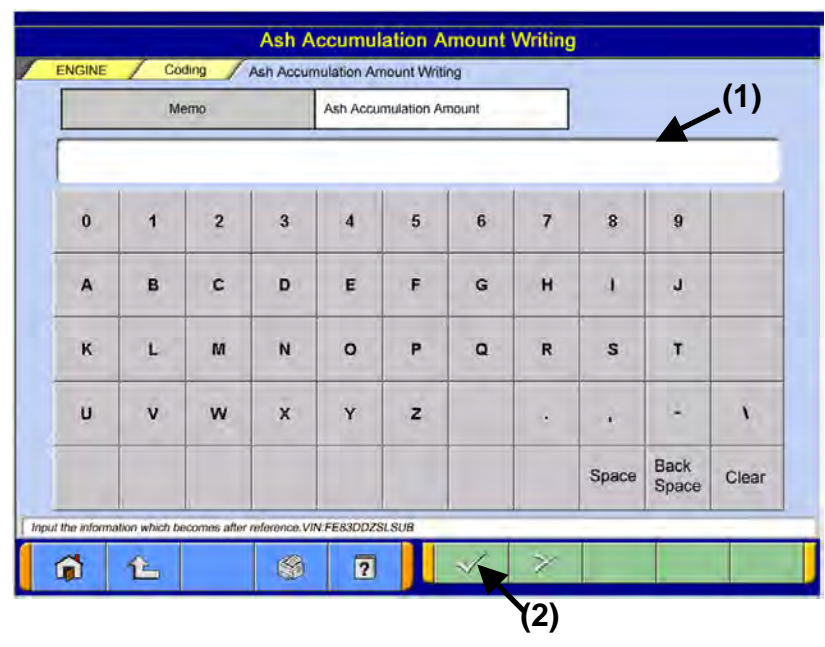

<Work Memo Input Window>

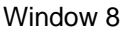

- Enter memo in the Work Memo Input field (Window 8: (1)) from the keyboard of MUT Screen or PC main unit (It can be left blank).
- Press OK button (Window 8: (2)) to proceed to the Coding Contents Confirmation Window (Window 9).

|                                      | Writing details         |
|--------------------------------------|-------------------------|
| Coding Item                          | Ash Accumulation Amount |
| Coding Data                          | 03 4D B0                |
| Memo                                 | Replace ECU             |
| Programing Date (Year/Month/Day)     | '05/10/11               |
| Serial Number                        | 12345678                |
| n writing contents. VIN:FE83DDZSLSUB |                         |

<Coding Contents Confirmation Window>

- Confirm the writing contents (Window 9: (1)) and press OK button (Window 9: (2)) to display the Now Writing Window (Window 10) after the Writing Contents Writing Window <sup>\*1</sup> is displayed. •
  - <sup>\*1</sup>: Confirm if it is replaced with a new ECU.

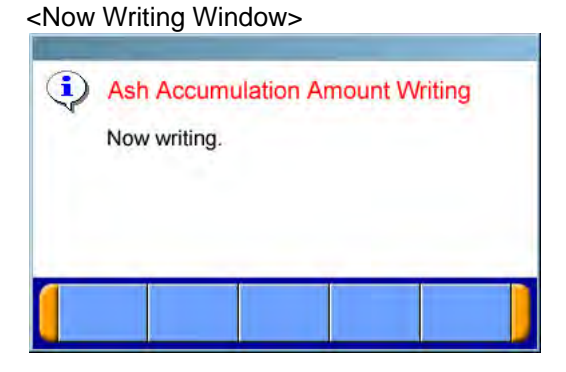

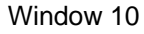

When writing is completed, Writing Complete Window (Window 11) is displayed. •

> <Writing Complete Window> Ash Accumulation Amount Writing

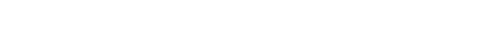

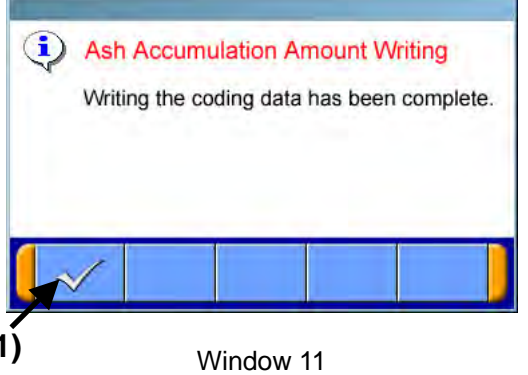

Press OK button (Window 11: (1)) to proceed to the Result Display Window (Window 12). •

| Coding Name      |                        | writing Result             |        |
|------------------|------------------------|----------------------------|--------|
| Cooing item      |                        | Asn Accumulation Amount    |        |
| Coding Data      |                        | 03 4D B0                   |        |
| Programing Da    | ate (Year/Month/Day)   | '05/10/11                  |        |
| Writing tool     | Tool ID                | 0085                       |        |
| Information      | Serial Number          | 12345678                   |        |
| /ROM-ID:******/( | Communication Type:UDS | on CAN/SCC.EB04/VIN:FE83DD | ZSLSUB |

Posult Display Wind

- Writing result is displayed in Writing Result Window (Window 12: (1)). Press OK button (Window 12: (2)) to return to the Coding Submenu Window (Window 3). ٠

|       |           |                     | Pehicle Information     |  |  |
|-------|-----------|---------------------|-------------------------|--|--|
| Codir | ng Item   |                     | Ash Accumulation Amount |  |  |
| Codir | ng Data   |                     | 03 4D B0                |  |  |
| Prog  | raming Da | te (Year/Month/Day) | '05/10/11               |  |  |
| Writ  | ting tool | Tool ID             | 0085                    |  |  |
| Info  | rmation   | Serial Number       | 12345678                |  |  |
|       |           |                     |                         |  |  |

<Ash Information Display Window>

Window 13

• The "Ash data" value which is written in ECU is displayed.

# ECU Field Rewriting Operation Manual

**MITSUBISHI FUSO TRUCK & BUS CORP.** 

October 2007